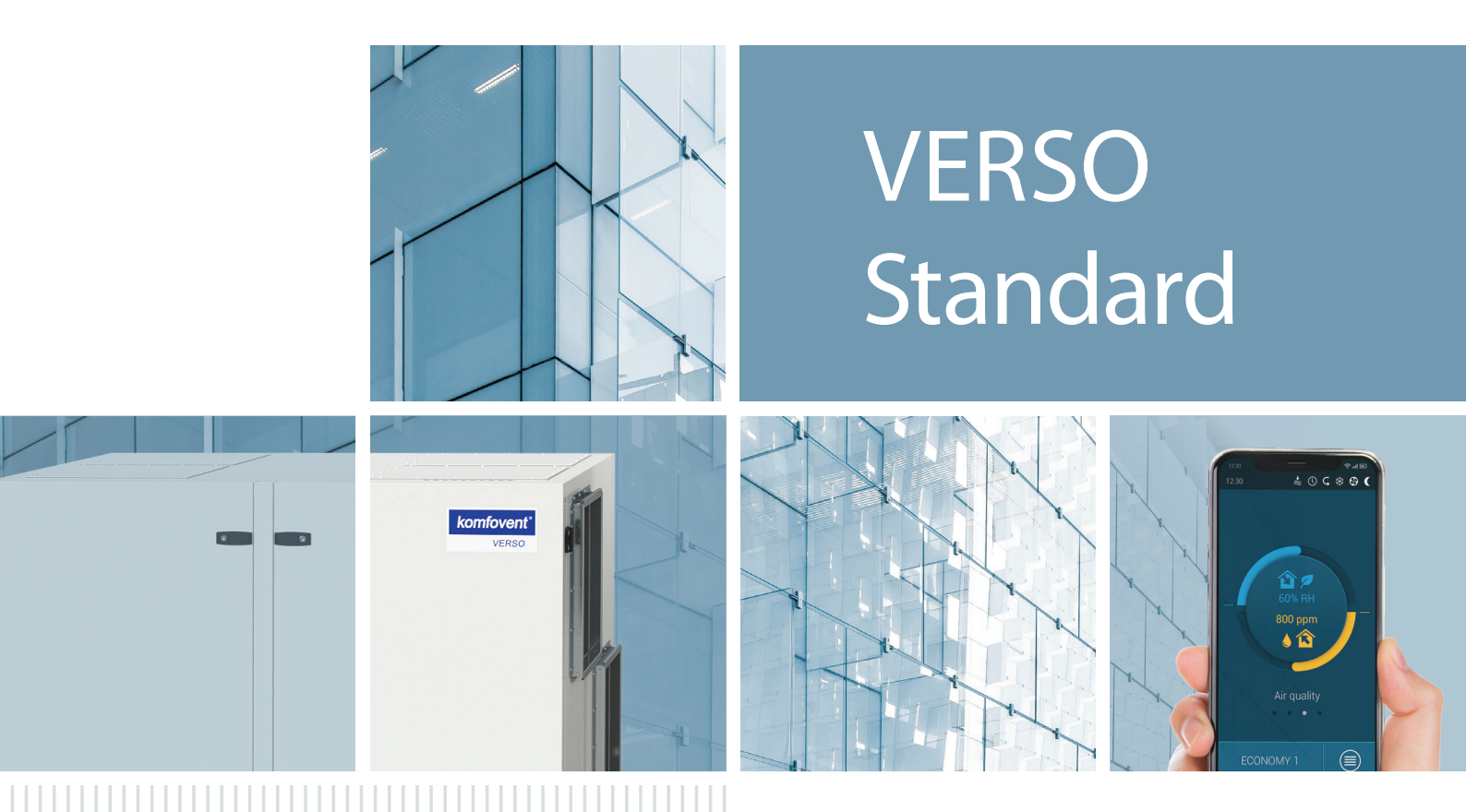

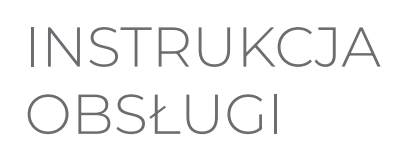

ΡL

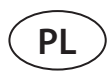

### TREŚĆ

| 1. WPROWADZENIE                                                                 | 4  |
|---------------------------------------------------------------------------------|----|
| 1.1. Przed włączeniem centrali                                                  | 4  |
| 2. FUNKCJE CENTRALI WENTYLACYJNEJ                                               | 5  |
| 2.1. Tryby wentylacji                                                           | 5  |
| 2.2. Regulacja przepływu powietrza                                              | 5  |
| 2.3. Regulacja temperatury                                                      | б  |
| 2.4. Kontrola jakości powietrza (AQC)                                           | 6  |
| 2.5. Wentylacja z kompensacją zewnętrzną (OCV)                                  | 7  |
| 2.6. Funkcja regulacji temperatury minimalnej (MTC)                             | 7  |
| 2.7. Działanie na żądanie (OOD)                                                 | 7  |
| 2.8. Funkcja chłodzenia nocnego latem (SNC)                                     | 8  |
| 2.9. Obejście (OVR)                                                             | 8  |
| 2.10. Funkcje ochronne                                                          | 8  |
| 3. FUNKCJE OPCJONALNE                                                           | 10 |
| 3.1. Funkcja regulacji wilgotności (HUM)                                        | 10 |
| 3.2. Dodatkowa kontrola stref (ZN)                                              | 10 |
| 3.3. Wielopoziomowe zapobieganie zamarzaniu                                     | 10 |
| 3.4. Nagrzewnica / chłodnica wody kombinowana                                   | 11 |
| 3.5. Sterowanie urządzeniami z bezpośrednim odparowaniem (DX)                   |    |
| 3.6. Funkcja monitorowania przepływu wody                                       |    |
| 3.7. Manometry ciśnienia zewnętrznego do monitorowania zanieczyszczenia filtrów | 11 |
| 4. REGULACJA I USTAWIENIA. PANEL STEROWNICZY C5.1                               | 12 |
| 4.1. Przegląd parametrów                                                        | 13 |
| 4.2. Włączanie i wybór trybów wentylacji                                        | 14 |
| 4.2.1. Kalibracja wymiennika ciepła CF podczas rozruchu                         | 14 |
| 4.3. Ustawianie parametrów trybów wentylacji                                    | 15 |
| 4.4. Okno planowania i ustawienia harmonogramu wentylacji                       | 16 |
| 4.5. Okno przeglądania                                                          | 17 |
| 4.6. Funkcje                                                                    |    |
| 4.7. Ustawienia                                                                 | 20 |
| 4.7.1. Centrala wentylacyjna                                                    |    |
| 4.7.2. Personalizacja                                                           | 21 |
| 5. REGULACJA I USTAWIENIA. KOMPUTER                                             | 23 |
| 5.1. Tryby                                                                      | 23 |
| 5.1.1. Tryby działania                                                          |    |
| 5.1.2. Tryb regulacji przepływu                                                 | 24 |
| 5.1.3. Tryb regulacji temperatury                                               |    |
| 5.2. Funkcje                                                                    |    |
| 5.2.1. Regulacja jakości powietrza (AQC)                                        |    |
| 5.2.2. Wentylacja z kompensacją zewnętrzną (OCV)                                |    |
| 5.2.3. Regulacja temperatury minimalnej (MTC)                                   |    |
| 5.2.4. Chłodzenie nocne latem (SNC)                                             |    |
| 5.2.5. Funkcja obejścia (OVR)                                                   |    |
| 5.2.6. Działanie na żądanie (OOD)                                               |    |
| 5.2.8. Regulacja wilgotności (HUM)                                              |    |
| 5.2.9. Dodatkowa kontrola stref (ZN)                                            |    |

| E 2.0 Nagrzownicz/chłodnicz wodna        | 20 |
|------------------------------------------|----|
| 5.2.9. Nagrzewnica/chłodnica wodna       |    |
| 5.3. Alarmy/stan                         |    |
| 5.3.1. Rzeczywiste alarmy                |    |
| 5.3.2. Historia alarmów                  |    |
| 5.3.3. Liczniki działania                |    |
| 5.3.4. Stan wydajności                   |    |
| 5.3.5. Stan VAV                          |    |
| 5.3.6. Stan sterownika                   |    |
| 5.4. Planowanie                          |    |
| 5.4.1. Program działania                 |    |
| 5.4.2. Urlop                             |    |
| 5.5. Ustawienia                          |    |
| 5.5.1. Data/czas                         |    |
| 5.5.2. Łączność                          |    |
| 5.5.3. Interfejs użytkownika             |    |
| 5.5.4. Hasło logowania                   |    |
| 5.5.5. Przywracanie ustawień fabrycznych |    |
| 6. STEROWANIE ZE SMARTFONA               |    |
| 7. KONSERWACJA OKRESOWA                  |    |
| 7.1. Obudowa                             |    |
| 7.2. Filtry                              |    |
| 7.3. Wentylatory                         |    |
| 7.4. Obrotowy wymiennik ciepła           |    |
| 7.5. Przeciwprądowy wymiennik ciepła     |    |
| 7.6. Nagrzewnica/chłodnica wody          |    |
| 7.7. Chłodnica/nagrzewnica wyparna (DX)  |    |
| 7.8. Nagrzewnica elektryczna             |    |
| 8. ROZWIĄZYWANIE PROBLEMÓW               |    |
| ZAŁĄCZNIK 1. Przegląd i wymiana filtrów  |    |
|                                          |    |

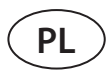

### **1. WPROWADZENIE**

Centrala wentylacyjna została zaprojektowana w celu zapewnienia dobrej wentylacji pomieszczeń. Centrala wentylacyjna usuwa z pomieszczeń powietrze zawierające dwutlenek węgla, różne alergeny lub kurz, zastępując je świeżym, przefiltrowanym powietrzem z zewnątrz. Centrale wentylacyjne VERSO Standard są przeznaczone do wentylowania średnich lub dużych pomieszczeń handlowych bądź przemysłowych (np. sklepów, biur, hoteli, itp.), w których musi być utrzymywana znormalizowana temperatura i wilgotność powietrza. Te centrale wentylacyjne nie są przeznaczone do przepływów powietrza zawierającego cząstki stałe. Ponieważ powietrze zewnętrzne jest zwykle zimniejsze lub cieplejsze niż powietrze w pomieszczeniach, zintegrowany rekuperator (wymiennik ciepła) jest używany do odzyskiwania energii cieplnej z powietrza pomieszczenia i przenosi jego większość do powietrza nawiewanego. Jeśli wymiennik ciepła nie jest w stanie osiągnąć potrzebnej temperatury, można dodatkowo aktywować nagrzewnice lub chłodnice.<sup>1</sup>

- Wymienniki ciepła i nagrzewnice (lub chłodnice) są zaprojektowane tak, aby kompensować straty ciepłego/ chłodnego powietrza podczas wentylowania pomieszczeń. Dlatego nie zaleca się stosowania tej centrali jako głównego źródła ogrzewania/ chłodzenia. Centrala może nie osiągnąć zadanej przez użytkownika temperatury powietrza nawiewanego, gdy faktyczna temperatura w pomieszczeniu znacząco różni się od wymaganej temperatury w pomieszczeniu. Stan ten powoduje nieefektywną pracę wymiennika ciepła.
  - Zaleca się włączenie centrali wentylacyjnej na stałe. Gdy wentylacja nie jest konieczna, należy przełączyć centralę na pracę o minimalnej intensywności (20%). W ten sposób zostaną zachowane dobre warunki klimatyczne w pomieszczeniu, a kondensacja wilgoci wewnątrz centrali ulegnie zmniejszeniu, co może zapobiec uszkodzeniu elementów elektronicznych.
  - Centrale wentylacyjne VERSO Standard nie są przeznaczone do pracy w obszarach zagrożonych wybuchem. Centrale wentylacyjne nie są przeznaczone do wentylacji i osuszania mokrych pomieszczeń (baseny, sauny, myjnie samochodowe, itp.).
  - W przypadku zamontowania centrali wentylacyjnej w pomieszczeniu o wysokim poziomie wilgotności, przy niskich temperaturach zewnętrznych na jej ścianach może się tworzyć kondensat.

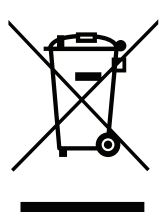

Ten symbol wskazuje, że zgodnie z dyrektywą WEEE (2002/96/WE) i ustawodawstwem krajowym, tego produktu nie wolno wyrzucać z odpadami komunalnymi. Należy przekazać go do odpowiedniego punktu zbiórki lub licencjonowanego zakładu recyklingu zużytego sprzętu elektrycznego i elektronicznego (dyrektywa WEEE). Niewłaściwe postępowanie z tego rodzaju odpadami może mieć potencjalnie negatywny wpływ na środowisko i zdrowie człowieka ze względu na ewentualne niebezpieczne substancje, które są powszechnie związane ze sprzętem elektrycznym i elektronicznym. Prawidłowa utylizacja tego produktu przyczyni się do efektywnego wykorzystania zasobów naturalnych. Więcej informacji na temat miejsca, w którym można oddać odpady do recyklingu można uzyskać w lokalnym urzędzie miasta, organie ds. odpadów, w zatwierdzonym programie WEEE lub usłudze usuwania odpadów z gospodarstw domowych.

### 1.1. Przed włączeniem centrali

Przed włączeniem centrali sprawdzić, czy:

- · jest zamontowana w wyznaczonym miejscu, czy wszystkie kanały i przewody są podłączone;
- w centrali nie ma ciał obcych, zanieczyszczeń ani narzędzi;
- zamontowane są wszystkie filtry;
- podłączony jest odpływ kondensatu (jeśli to konieczne), a syfony są wypełnione wodą;
- wszystkie drzwi są zamknięte i/lub zablokowane, a wszystkie zaślepki są przykręcone.

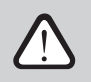

- Nie używać centrali podłączonej do tymczasowego źródła zasilania, ponieważ niestabilne zasilanie może uszkodzić podzespoły elektroniczne.
- Nie wolno włączać centrali wentylacyjnej bez zamontowanego i podłączonego uziemienia ochronnego.

W razie wątpliwości należy skontaktować się z instalatorem lub przedstawicielem firmy "Komfovent", aby upewnić się, czy centralę można eksploatować.

<sup>&</sup>lt;sup>1</sup> Zależy od komponentów urządzenia.

### 2. FUNKCJE CENTRALI WENTYLACYJNEJ

Algorytmy pracy i funkcje centrali wentylacyjnej sterowane są przez zintegrowany system automatyki. Centrala wentylacyjna pracuje w wybranym przez użytkownika trybie wentylacji, wykorzystując dodatkowe funkcje do regulacji prędkości obrotów wentylatora i/lub mocy nagrzewnic/chłodnic. System automatyki monitoruje również w sposób ciągły różne parametry, aby zapewnić prawidłowe działanie poszczególnych osłon ochronnych. Gdy parametry przekraczają zakres, wyświetlane są komunikaty o błędach lub centrala jest zatrzymywana.

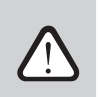

W przypadku dostarczenia centrali bez fabrycznie zamontowanego systemu automatyki, za działanie urządzenia i niezawodność osłon ochronnych odpowiada firma, która zamontowała system automatyki.

### 2.1. Tryby wentylacji

Centrala pracuje w jednym z dostępnych trybów wentylacji. Objętość powietrza dla każdego wentylatora i potrzebną temperaturę powietrza można ustawić indywidualnie dla każdego trybu. Centrala zawiera wstępnie ustawione tryby wentylacji, których można użyć bezpośrednio po zamontowaniu lub, w razie potrzeby, po zmianie ustawień wentylacji:

- COMFORT 1 maksymalna intensywność wentylacji (100%), wymagana temperatura powietrza 21°C.
- COMFORT 2 średnia intensywność wentylacji (50%), wymagana temperatura powietrza 21°C.
- ECONOMY 1 niska intensywność wentylacji (33%), wymagana temperatura powietrza 20°C.
- ECONOMY 2 minimalna intensywność wentylacji (20%), wymagana temperatura powietrza 19°C.
- SPECIAL maksymalna intensywność wentylacji (100%), wymagana temperatura powietrza -21°C. Ten tryb wentylacji może być również używany do blokowania ogrzewania/chłodzenia i innych funkcji.

Informacje na temat doboru trybu wentylacji i zmiany parametrów można znaleźć w rozdziale "Regulacja i ustawienia".

### 2.2. Regulacja przepływu powietrza

Prędkość obrotów wentylatora centrali wentylacyjnej jest regulowana z wykorzystaniem wybranej metody regulowania przepływu powietrza:

- CAV stała ilość przepływu powietrza. Prędkość obrotów wentylatora jest regulowana przez pomiar natężenia przepływu powietrza i porównanie go z zadaną wartością. Wentylator obraca się prędkością wymaganą do osiągnięcia zadanej objętości powietrza, niezależnie od zmian ciśnienia. Na przykład, gdy filtry powietrza zostaną zanieczyszczone, prędkość obrotów wentylatora zostanie automatycznie zwiększona, aby zapewnić taką samą objętość powietrza, jak podczas pracy z czystymi filtrami. W trybach pracy użytkownik może ustawić potrzebną ilość powietrza dla każdego wentylatora osobno. Objętość powietrza jest ustawiana i mierzona w m³/h, m³/s lub l/s.
- VAV tryb regulowania zmienną objętością powietrza. Ten tryb umożliwia utrzymanie stałego ciśnienia powietrza w kanałach i dostosowania prędkości obrotów wentylatora zgodnie ze zmianami ciśnienia w systemie wentylacji. Ciśnienie powietrza w kanałach jest mierzone przez opcjonalne czujniki ciśnienia VAV, zamontowane w kanałach powietrza nawiewanego i wywiewanego, i podłączone do zacisków B6 i B7 głównego sterownika (patrz "Instrukcja montażu"). Użytkownik ustawia potrzebną wartość ciśnienia powietrza dla powietrza nawiewanego i wywiewanego, indywidualnie w poszczególnych trybach pracy. Ciśnienie powietrza jest ustawiane i mierzone w Pa. Prawidłowe aktywowanie tej funkcji omówiono w "Instrukcji instalacji funkcji VAV".
- DCV tryb bezpośredniego sterowania ilością powietrza. Ten tryb jest bardzo podobny do trybu CAV, ale dodatkowo umożliwia regulację prędkości obrotów wentylatora poprzez podłączenie sygnału sterującego 0..10 V do zacisków B6 i B7 na płycie głównej (patrz "Instrukcja montażu"). Gdy napięcie sygnału sterującego zmienia się, prędkość obrotów wentylatora jest odpowiednio dostosowywana, tzn. 10 V odpowiada zadanej wartości objętości powietrza, natomiast 2 V odpowiada 20% mocy wentylatora.

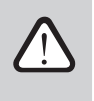

Sposób regulacji przepływu powietrza VAV lub DCV wymaga dodatkowego wyposażenia kanału powietrznego, dlatego z funkcji tych należy korzystać wyłącznie po konsultacji z monterem lub innym wykwalifikowanym specjalistą.

Informacje na temat doboru metody regulacji przepływu powietrza omówiono w rozdziale "Regulacja i ustawienia".

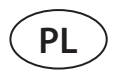

### 2.3. Regulacja temperatury

Temperatura w centrali wentylacyjnej jest utrzymywana w wyniku pomiaru rzeczywistej temperatury i porównanie jej z temperaturą zadaną przez użytkownika. Następnie, w zależności od tego, czy powietrze nawiewane wymaga ogrzewania czy chłodzenia, uruchamiany jest wymiennik ciepła lub dodatkowe nagrzewnice/ chłodnice. Dostępne metody regulacji temperatury:

- **Regulacja temperatury powietrza nawiewanego** centrala nawiewa powietrze w temperaturze zadanej przez użytkownika.
- Regulacja temperatury powietrza wywiewanego centrala automatycznie wybiera temperaturę powietrza nawiewanego, aby zapewnić jak najszybsze osiągnięcie i utrzymanie temperatury powietrza wywiewanego. Temperatura powietrza w pomieszczeniu jest mierzona przez zintegrowany czujnik temperatury powietrza wywiewanego.
- Regulacja temperatury w pomieszczeniach centrala automatycznie wybiera temperaturę powietrza nawiewanego, aby jak najszybciej osiągnąć i utrzymać temperaturę w pomieszczeniu. Temperatura powietrza w pomieszczeniu jest mierzona przez opcjonalny czujnik (sygnał o wartości 0..10 V odpowiada zakresowi 0..50°C). Funkcja regulacji temperatury w pomieszczeniu będzie dostępna tylko wtedy, gdy żadna z poniższych funkcji nie zostanie aktywowana w tym samym czasie: AQC, OOD.
- Równowaga temperatura powietrza nawiewanego będzie utrzymywana na tym samym poziomie, co temperatura powietrza wywiewanego, dlatego wybór potrzebnej temperatury nie jest możliwy. Temperatura powietrza w pomieszczeniu jest mierzona przez zintegrowany czujnik temperatury powietrza wywiewanego.

Informacje na temat wybierania metody regulacji temperatury podano w rozdziale "Regulacja i ustawienia".

### 2.4. Kontrola jakości powietrza (AQC)

Funkcja kontroli jakości powietrza służy do regulacji intensywności wentylacji w zależności od jakości powietrza w pomieszczeniu. Gdy jakość powietrza w pomieszczeniu spadnie poniżej granicy zadanej przez użytkownika, intensywność wentylacji jest stopniowo zwiększana, aż jakość powietrza ulegnie poprawie. Ta funkcja wymaga zamontowania czujnika jakości powietrza w kanale powietrza wywiewanego lub w pomieszczeniu (patrz "Instrukcja montażu").

Jakość powietrza może być kontrolowana z wykorzystaniem jednego z poniższych czujników (typ czujnika jest wybierany podczas zamawiania lub ustawiany w menu pilota w pozycji "Ustawienia"):

- Dwutlenek węgla CO2.
- Jakość powietrza VOCq, gdzie maksymalny sygnał odpowiada dobrej jakości powietrza.
- Jakość powietrza VOCp, gdzie minimalny sygnał odpowiada dobrej jakości powietrza.
- Wilgotność względna RH.
- Temperatura TMP.

Funkcja AQC jest blokowana, jeśli którakolwiek z poniższych funkcji jest aktywowana w tym samym czasie: SNC, MTC, OCV.

Więcej informacji na temat aktywacji tej funkcji i ustawiania wartości utrzymywanej jakości powietrza można znaleźć w rozdziale "Regulacja i ustawienia".

# komfovent®

### 2.5. Wentylacja z kompensacją zewnętrzną (OCV)

Ta funkcja dostosowuje intensywność wentylacji do temperatury zewnętrznej. Oszczędza to energię potrzebną do ogrzewania lub chłodzenia powietrza. Aby funkcja działała, użytkownik musi ustawić cztery temperatury zewnętrzne (dwie na zimę i dwie na lato). Dopóki temperatura zewnętrzna wykracza poza limity temperatury latem lub zimą, centrala pracuje w aktualnie aktywnym trybie wentylacji. Intensywność wentylacji zmniejsza się do "Minimalny przepływ powietrza" proporcjonalnie do rosnącej (zakres temperatur letnich) lub spadającej (zakres temperatur zimowych) temperatury zewnętrznej.

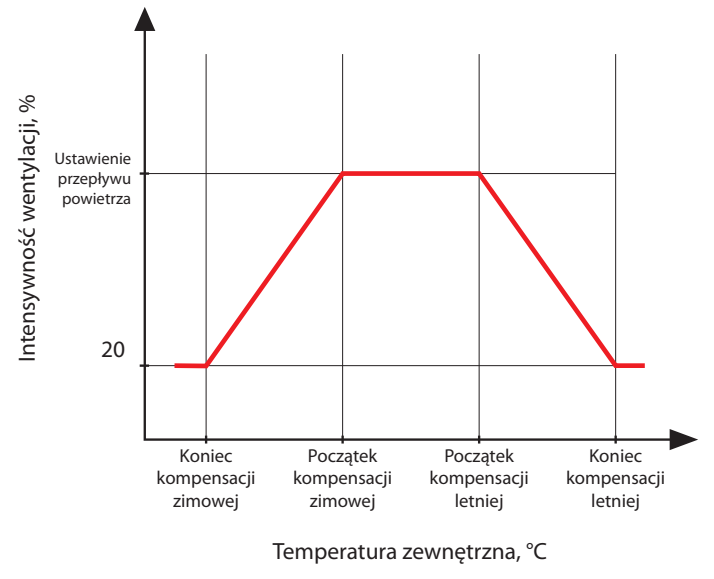

Rysunek 1. Działanie funkcji OCV

Funkcja OCV jest blokowana, jeśli funkcje SNC są aktywowane w tym samym czasie. Ta funkcja ma również wyższy priorytet niż funkcja AQC.

Informacje na temat sposobu aktywowania tej funkcji i ustawiania zakresów temperatur można znaleźć w rozdziale "Regulacja i ustawienia".

### 2.6. Funkcja regulacji temperatury minimalnej (MTC)

Funkcja regulacji temperatury minimalnej wymusza zmniejszenie intensywności wentylacji zadanej przez użytkownika, gdy nie można osiągnąć zadanej temperatury minimalnej. Prędkość obrotów wentylatora jest stopniowo zmniejszana, gdy temperatura zewnętrzna spada poniżej +5°, a moc wymiennika ciepła i nagrzewnicy jest niewystarczająca do osiągnięcia temperatury minimalnej. Jeśli ta funkcja działa przez długi czas, intensywność wentylacji zmniejsza się do 20%.

Latem funkcja regulacji temperatury minimalnej ogranicza moc chłodnic, gdy w przypadku zapotrzebowania na chłodzenie temperatura powietrza nawiewanego jest niższa od zadanej minimalnej wartości temperatury.

Informacje na temat włączania tej funkcji i ustawiania minimalnej wartości temperatury podano w rozdziale "Regulacja i ustawienia".

### 2.7. Działanie na żądanie (OOD)

Ta funkcja włącza centralę wentylacyjną, gdy tylko pogorszy się jakość powietrza w pomieszczeniu. W ten sposób centrala wentylacyjna będzie działać tylko wtedy, gdy wymagana jest wentylacja i pozostanie zatrzymana, gdy jakość powietrza jest dobra. Gdy jakość powietrza spada i osiąga zadaną przez użytkownika wartość krytyczną, centrala wentylacyjna uruchamia się i pracuje w ostatnio uruchomionym trybie pracy. Jeśli jakość powietrza poprawi się w ciągu 30 minut (zanieczyszczenie spadnie o 10% poniżej granicy krytycznej), centrala wyłącza się. Jeśli jakość powietrza pozostaje zła, centrala nadal działa.

Ta funkcja wymaga zamontowania dodatkowego czujnika jakości powietrza w kanale powietrza wywiewanego lub w pomieszczeniu (patrz "Instrukcja montażu"). Ten sam czujnik jest również używany do funkcji AQC.

Typ czujnika dobierany jest podczas zamawiania. Później typ czujnika można zmienić w menu pilota zdalnego sterowania "Ustawienia".

Informacje o sposobie aktywowania tej funkcji i ustawianiu krytycznej wartości jakości powietrza podano w rozdziale "Regulacja i ustawienia".

### 2.8. Funkcja chłodzenia nocnego latem (SNC)

Funkcja chłodzenia nocnego latem wykorzystuje chłodne nocne powietrze do wentylacji pomieszczeń. Funkcja ta usuwa nadmiar ciepła nagromadzonego w ciągu dnia i wypełnia budynek chłodniejszym powietrzem pochodzącym z zewnątrz.

Funkcja działa w nocy (od 00:00 do 06:00), gdy powietrze zewnętrzne jest chłodniejsze niż powietrze w pomieszczeniu, a temperatura w pomieszczeniu jest wyższa niż wartość graniczna zadana przez użytkownika (tzn. wymagana jest wentylacja). Włączenie tej funkcji powoduje zwiększenie intensywności wentylacji do maksimum i doprowadzenie powietrza zewnętrznego do pomieszczenia (wyłączenie wszystkich urządzeń chłodzących, zatrzymanie wymiennika ciepła). Użytkownik może również ustawić temperaturę pomieszczenia, przy której ta funkcja zostanie zatrzymana.

Funkcja chłodzenia nocnego w okresie lata ma wyższy priorytet niż funkcje ACV i AQC.

Informacje na temat sposobu aktywacji tej funkcji i ustawienia włączania/wyłączania temperatur można znaleźć w rozdziale "Regulacja i ustawienia".

### 2.9. Obejście (OVR)

Funkcja obejścia jest aktywowana przez zamykanie wyznaczonych styków na płycie sterownika, tzn. przez podłączenie przełącznika, okapu lub czujnika ruchu (patrz "Instrukcja montażu"). Ta funkcja ignoruje aktualny tryb wentylacji i przełącza się do wcześniej wybranego trybu lub go zatrzymuje. Na ekranie konfiguracji funkcji użytkownik może wybrać dowolny tryb wentylacji, tygodniowy harmonogram pracy lub wyłączyć centralę. Ponadto użytkownik może również ustalić warunki, w jakich ma działać funkcja obejścia:

- Cały czas funkcja jest aktywowana w dowolnym momencie poprzez zamknięcie styków, niezależnie od tego, czy centrala pracuje, czy jest zatrzymana.
- Podczas pracy funkcja jest aktywowana poprzez zamknięcie styków, gdy centrala pracuje. Gdy centrala jest zatrzymywana pilotem lub zgodnie z harmonogramem tygodniowym, funkcja nie może zostać aktywowana poprzez zamknięcie styków.
- Po zatrzymaniu funkcja jest aktywowana poprzez zamknięcie styków, gdy centrala jest zatrzymana. Jeśli centrala pracuje już w jakimkolwiek trybie wentylacji, funkcji tej nie można aktywować poprzez zamknięcie styków.

Ta funkcja działa przez czas zamknięcia styków. Gdy styki są otwarte, centrala powraca do poprzedniego trybu wentylacji lub zatrzymuje się, jeśli została zatrzymana przed włączeniem tej funkcji.

### 2.10. Funkcje ochronne

Centrala wentylacyjna wyposażona jest w kilka funkcji ochronnych wpływających na jej działanie. Operatora obowiązuje zakaz zmieniania tych wartości ustawień. Funkcje te chronią centralę i jej elementy przed uszkodzeniem, a także zapewniają ochronę budynku i ludzi, gdy instalacja wentylacyjna jest narażona na niebezpieczne okoliczności.

**Funkcja zewnętrznego alarmu pożarowego** zatrzymuje centralę po otrzymaniu sygnału z systemu sygnalizacji pożaru budynku lub z czujników dymu. Taka sytuacja natychmiast zatrzymuje wentylację i dopływ świeżego powietrza do stref pożarowych, aby zapobiec rozprzestrzenianiu się ognia. Komunikat alarmu pożarowego wyświetlany jest na panelu sterowania lub innym urządzeniu służącym do sterowania centralą. W przypadku fałszywego alarmu pożarowego, na przykład z powodu przeglądów instalacji przeciwpożarowej, po wyłączeniu sygnału i skasowaniu komunikatu o alarmie pożarowym konieczne będzie ponowne uruchomienie centrali. Jeżeli takie próby wykonywane są okresowo, autoryzowany serwisant może zaprogramować centralę tak, aby po wyłączeniu alarmu pożarowego uruchamiała się w poprzednim trybie.

Sposób podłączenia sygnału instalacji przeciwpożarowej budynku opisano w "Instrukcji montażu".

**Funkcja wewnętrznego alarmu pożarowego** zatrzymuje centralę w przypadku wykrycia wzrostu temperatury powietrza wewnątrz centrali. Może się to zdarzyć na przykład, gdy gorący dym przedostanie się do systemu kanałów ze stref pożarowych zarówno wewnątrz, jak i na zewnątrz budynku. Funkcja ta zapobiega rozprzestrzenianiu się dymu wewnątrz pomieszczeń i ostrzega o potencjalnym zagrożeniu pożarowym, jeśli system przeciwpożarowy budynku jeszcze nie zareagował. Jeżeli centrala wentylacyjna jest przeznaczona do działania w pomieszczeniach o wysokiej temperaturze (np. suszarnie, piekarnie, itp.), można wyłączyć tę funkcję. Może to zrobić autoryzowany serwisant.

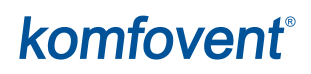

**Zabezpieczenie przed przegrzaniem nagrzewnicy elektrycznej** składa się z kilku różnych algorytmów sterowania. Zintegrowane termostaty odłączają zasilanie nagrzewnicy elektrycznej, jeśli jej temperatura osiągnie krytyczną wartość graniczną (np. w przypadku awarii elektroniki sterującej nagrzewnicy). Każda nagrzewnica elektryczna ma 2 termostaty:

- Automatyczny termostat 70°C, który zapobiega przegrzewaniu się rurek grzejnych, gdy nagrzewnica działa z dużą mocą i małą prędkością nadmuchu. Ochrona jest przywracana, gdy tylko nagrzewnica ostygnie i spadnie temperatura termostatu. Działanie nagrzewnicy jest przywracane automatycznie.
- Termostat z resetowaniem ręcznym 100°C. Termostat ten w przypadku przegrzania całkowicie odłącza zasilanie nagrzewnicy w celu ochrony elektroniki sterującej i sąsiadujących elementów plastikowych. Zabezpieczenie można zresetować, naciskając przycisk RESET wewnątrz urządzenia (patrz rozdział "Rozwiązywanie problemów").

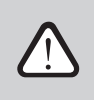

Przed przywróceniem termostatu z resetowaniem ręcznym 100°C należy usunąć przyczynę przegrzania.

Wentylatorowe chłodzenie urządzeń grzewczych/chłodzących. Jeśli centrala wentylacyjna zostanie zatrzymana, gdy nagrzewnica elektryczna lub centrala bezpośredniego odparowania (DX) nadal działa, rozpocznie się chłodzenie wentylatorem. Wentylatory pracują ze stałą prędkością, dopóki rurki nagrzewnicy nie ostygną lub ciśnienie czynnika chłodniczego centrali DX nie ustabilizuje się. Czas nadmuchu zależy od nagromadzonego ciepła/zimna oraz intensywności wentylacji i może trwać do 15 minut.

**Ochrona przed zamarzaniem nagrzewnicy wodnej** – funkcja ta mierzy temperaturę wody powracającej z wężownicy nagrzewnicy. Przy niskich temperaturach zewnętrznych, gdy istnieje ryzyko zamarznięcia wody, otwiera się trójdrogowy zawór mieszający i uruchamia pompę CWU, aby zapobiec spadkowi temperatury wody wewnątrz nagrzewnicy. Jeśli temperatura wody powracającej z wężownicy nagrzewnicy nadal spada poniżej krytycznej wartości granicznej, centrala jest zatrzymywana, a przepustnice powietrza zewnętrznego są zamykane, aby zapobiec przedostawaniu się zimnego powietrza do centrali.

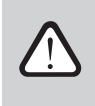

Podczas pracy centrali wentylacyjnej w temperaturach poniżej 0°C konieczne jest użycie mieszaniny wody i glikolu jako nośnika ciepła lub utrzymanie temperatury wody powrotnej w wysokości co najmniej 25°C.

Czujnik przepływu wody można również wykorzystać jako dodatkowe zabezpieczenie przed zamarzaniem (patrz rozdział "Funkcja monitorowania przepływu wody").

Zabezpieczenie przed zamarzaniem przeciwprądowego wymiennika ciepła<sup>1</sup> jest aktywowane przy ujemnych temperaturach zewnętrznych i stale monitoruje różnicę ciśnień przed i za wymiennikiem ciepła. Gdy kondensat gromadzi się w płytowym wymienniku ciepła i zaczyna tworzyć się lód, zwiększa się ciśnienie i rozpoczyna się rozmrażanie. Podczas cyklu odszraniania następuje otwarcie przepustnicy obejścia powietrza i zimne powietrze zewnętrzne kierowane jest do urządzeń grzewczych z pominięciem wymiennika ciepła, dlatego podczas cyklu odszraniania temperatura powietrza nawiewanego na krótko spada. W międzyczasie wywiewane powietrze topi powstające kryształki lodu. Działanie wymiennika ciepła jest przywracane, gdy tylko spadnie ciśnienie.

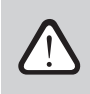

Do prawidłowego działania zabezpieczenia przed zamarzaniem CF konieczna jest kalibracja wymiennika ciepła (patrz rozdział "Kalibracja wymiennika ciepła CF podczas rozruchu").

<sup>&</sup>lt;sup>1</sup> Tylko w centralach CF.

### 3.1. Funkcja regulacji wilgotności (HUM)

Funkcja regulacji wilgotności służy do utrzymywania zadanego przez użytkownika poziomu wilgotności powietrza. Ta funkcja steruje nawilżaczami lub osuszaczami powietrza, zgodnie z poziomem wilgotności zadanym przez użytkownika, a także może przeprowadzać osuszanie za pomocą zintegrowanych urządzeń grzewczych/chłodzących. Wymaga ona podłączenia jednego lub dwóch czujników wilgotności do płyty sterownika C5 (patrz "Instrukcja montażu").

Może ona służyć do utrzymania:

- Wilgotność względna powietrza nawiewanego (RH) wymagany jest czujnik wilgotności montowany w kanale powietrza nawiewanego. Wartość wilgotności powietrza jest ustawiana w %RH.
- Zawartość wilgoci w powietrzu nawiewanym (AH) wymagany jest czujnik wilgotności montowany w kanale powietrza nawiewanego. Wartość wilgotności powietrza jest ustawiana w g/m<sup>3</sup> lub g/kg.
- Poziom wilgotność względnej powietrza wewnętrznego gdy używane są dwa czujniki wilgotności. Czujnik powietrza wewnętrznego (lub powietrza wywiewanego) mierzy wymagany poziom wilgotności w pomieszczeniu, natomiast wilgotność powietrza nawiewanego jest ograniczona na podstawie wskazań kanałowego czujnika wilgotności.

Ustawienia funkcji regulacji wilgotności i rodzaju sterowania nawilżaczem/ osuszaczem jest dobierana podczas zamawiania centrali wentylacyjnej. Później te ustawienia może zmienić tylko przedstawiciel serwisu. Ta funkcja ma również wyższy pierwszeństwo względem funkcji AQC. Informacje na temat sposobu ustawiania wymaganej wartości wilgotności podano w rozdziale "Regulacja i ustawienia".

### 3.2. Dodatkowa kontrola stref (ZN)

Ta funkcja umożliwia sterowanie maksymalnie trzema różnymi strefami temperatur z jednej centrali wentylacyjnej. Temperaturę strefy głównej utrzymują zintegrowane nagrzewnice/ chłodnice. Temperaturę w pozostałych strefach utrzymują podłączone dodatkowe moduły<sup>1</sup> strefowe, służące do sterowania kanałowymi urządzeniami grzewczymi / chłodzącymi. Każda dodatkowa strefa temperatury będzie mieć również oddzielny czujnik temperatury oraz osobne ustawienie wymaganej temperatury, którą użytkownik będzie mógł ustawić z panelu sterowania.

Dodatkowy moduł strefowy może również sterować nagrzewnicami/ chłodnicami zamontowanymi w tym samym przepływie powietrza nawiewanego, gdy wymaganych jest więcej stopni mocy ogrzewania/chłodzenia lub nagrzewnica wstępna jest podłączona przed centralą wentylacyjną.

Więcej informacji na temat tej funkcji i podłączania urządzeń grzewczych/ chłodzących podano w instrukcji obsługi "Sterowanie C5 dodatkowymi strefami".

Informacje na temat włączania tej funkcji i ustawiania wymaganej wartości temperatury podano w rozdziale "Regulacja i ustawienia".

### 3.3. Wielopoziomowe zapobieganie zamarzaniu<sup>2</sup>

Zamawiając centralę wentylacyjną z przeciwprądowym wymiennikiem ciepła (CF) można dodatkowo dobrać wielostopniową funkcję ochrony przed zamarzaniem. W przypadku zamówienia tej funkcji wymiennik ciepła jest wyposażony w czterosegmentową przepustnicę. Jeśli istnieje ryzyko zamarznięcia, segmenty przepustnicy zamykają / otwierają się na przemian, zapobiegając w ten sposób zamarzaniu wymiennika ciepła.

Wielopoziomowa funkcja zapobiegania zamarzaniu uruchamia się, gdy temperatura zewnętrzna spadnie poniżej -4°C.

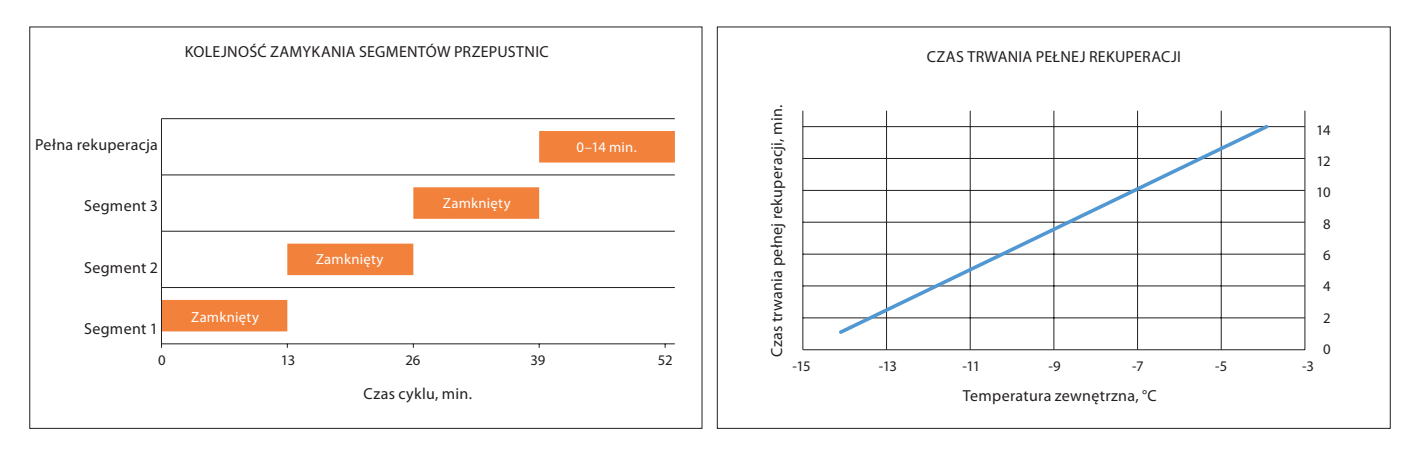

<sup>&</sup>lt;sup>1</sup> Zamawiany osobno.

<sup>&</sup>lt;sup>2</sup> Dotyczy tylko central VERSO CF 2300 U/H/V, VERSO CF 3500 U/H/V i VERSO CF 5000V.

Jeżeli temperatura zewnętrzna spadnie poniżej -15°C, pełna rekuperacja nie jest wykonywana, a częstotliwości cykli zamykania/otwierania segmentów są takie same.

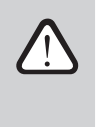

Ponadto w trybie zapobiegania zamarzaniu stale monitorowany jest spadek ciśnienia w wymienniku ciepła i jego sprawność. W przypadku wzrostu spadku ciśnienia uruchamiany jest standardowy algorytm odszraniania, powodując otworzenie przepustnic obejściowych i zamknięcie przepływu zimnego powietrza przez wymiennik ciepła.

Funkcja jest aktywowana tylko fabrycznie i nie można jej później dodać do centrali wentylacyjnej.

### 3.4. Nagrzewnica / chłodnica wody kombinowana

Możliwe jest użycie tylko jednej nagrzewnicy wody i jednego zespołu rurowego (zawór mieszający, siłownik zaworu, pompa obiegowa) zarówno do ogrzewania, jak i chłodzenia. Prawidłowe działanie funkcji wymaga dodatkowego sygnału zewnętrznego (np. z termostatu) do przełączania między trybami ogrzewania i chłodzenia (patrz "Instrukcja montażu").

Ta funkcja jest wcześniej zamawiana i konfigurowana w fabryce. Później jej ustawienia może zmienić tylko przedstawiciel serwisu.

### 3.5. Sterowanie urządzeniami z bezpośrednim odparowaniem (DX)

W przypadku zamówienia centrali z dodatkową cewką wyparną (DX), włączona jest funkcja sterowania zewnętrznym urządzeniem DX. Istnieje kilka różnych sposobów sterowania urządzeniem DX:

- Sterowanie modulowane urządzenie DX sterowane jest sygnałem 0..10 V.
- Sterowanie stopniowe stosowane są urządzenia START/STOP typu DX.

Ta funkcja jest wcześniej zamawiana i konfigurowana w fabryce. Później jej ustawienia może zmienić tylko przedstawiciel serwisu.

### 3.6. Funkcja monitorowania przepływu wody

Funkcja monitorowania przepływu wody ma na celu dodatkowe zabezpieczenie wężownicy nagrzewnicy wodnej. Czujnik przepływu monitoruje przepływ wody i emituje sygnał, gdy tylko prędkość przepływu wody zmniejszy się do krytycznej wartości granicznej lub całkowicie się zatrzyma. Następnie centrala zostaje zatrzymana, a panel sterowania wyświetla komunikat o błędzie.

Prędkość przepływu wody może się zmniejszyć z różnych powodów, na przykład z powodu wadliwej pompy wodnej lub zablokowanego zaworu; zmniejszony przepływ wody jest wyjątkowo niebezpieczny przy niskich temperaturach zewnętrznych, ponieważ woda może zamarznąć i uszkodzić wymiennik ciepła. W przypadku wcześniejszego zamówienia tej funkcji centrala wyposażona jest w czujnik przepływu wody oraz zawór trójdrogowy do montażu. Więcej informacji można znaleźć w "Podręczniku funkcji monitorowania przepływu wody".

### 3.7. Manometry ciśnienia zewnętrznego do monitorowania zanieczyszczenia filtrów

Można zamówić dodatkowe manometry do monitorowania zanieczyszczenia filtrów. Pokazują one zmiany ciśnienia filtrów w czasie rzeczywistym. Manometry są zamawiane z wyprzedzeniem wraz z urządzeniem i montowane w fabryce. Taki montaż wykonywany jest na zewnątrz centrali, przy filtrach powietrza wywiewanego i zewnętrznego.

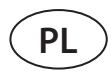

### 4. REGULACJA I USTAWIENIA. PANEL STEROWNICZY C5.11

Centralą wentylacyjną można wygodnie sterować z panelu sterowniczego:

- Panel sterowniczy.
- Aplikacja mobilna.
- Przeglądarka internetowa.

Panel sterowniczy C5.1 ma kolorowy ekran dotykowy. Jeśli centrala jest podłączona do zasilania sieciowego, panel sterowniczy wyświetli ekran główny lub wygaszacz ekranu, który można wyłączyć jednym dotknięciem.

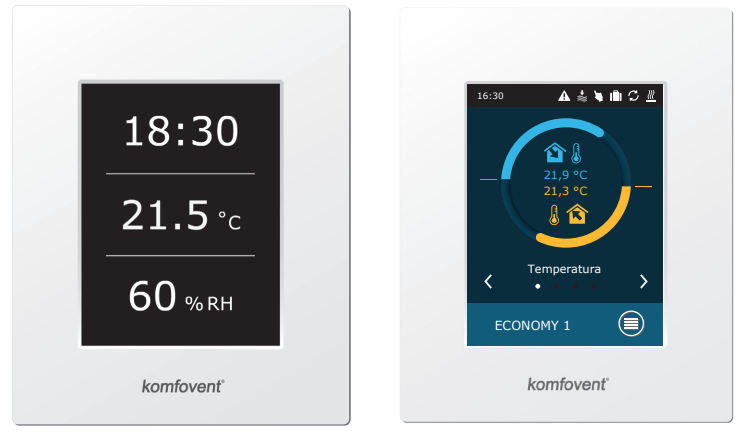

Ten panel sterowniczy służy do wskazywania i zmiany różnych funkcji oraz ustawień centrali. Wrażliwy na dotyk wyświetlacz reaguje na miękki dotyk, dlatego nie należy używać ostrych narzędzi (wkrętaków ani długopisów). Nie należy również przykładać nadmiernej siły, ponieważ może to spowodować uszkodzenie wyświetlacza.

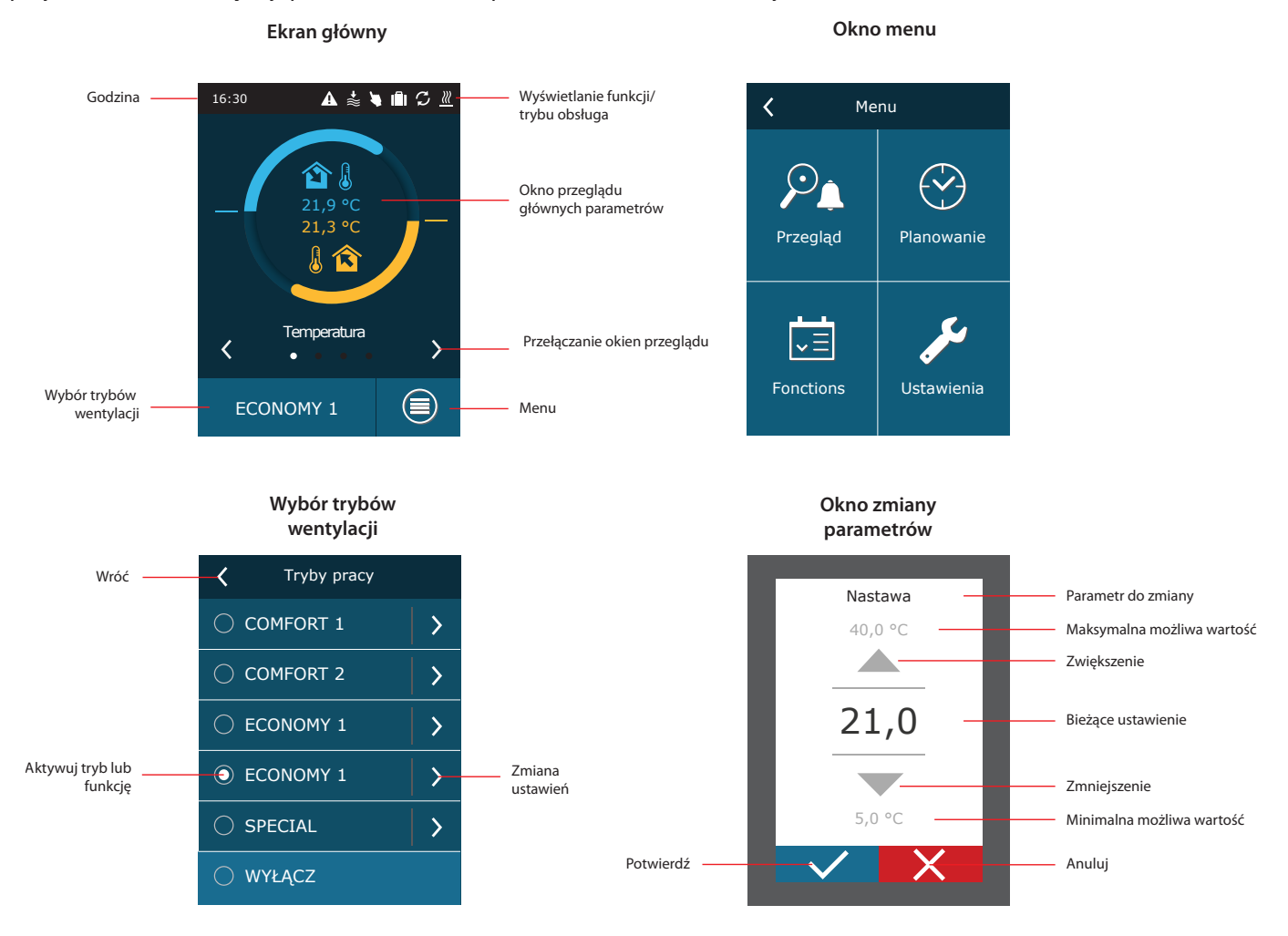

<sup>1</sup> Zamawiany osobno.

### Opis używanych symboli

| <b>î</b> ] | Temperatura<br>nawiewu                               | \$         | Praca wentylatorów                                                                   | ۲  | Praca nawilżacza          |
|------------|------------------------------------------------------|------------|--------------------------------------------------------------------------------------|----|---------------------------|
| 1          | Temperatura<br>wywiewu                               | +₩         | Wzrost ilości powietrza ze<br>względu na aktywną funkcję<br>(patrz rozdział Funkcje) | (  | Chłodzenie nocne latem    |
| вे≋        | llość nawiewanego<br>powietrza                       | <b>→</b> 微 | Spadek ilości powietrza ze<br>względu na aktywną funkcję<br>(patrz rozdział Funkcje) | () | Harmonogram<br>tygodniowy |
| ≈\$        | llość wywiewanego<br>powietrza                       | S          | Praca wymiennika ciepła                                                              |    | Harmonogram urlopowy      |
| <b>1</b>   | Wilgotność powietrza<br>nawiewanego                  | <u>}}}</u> | Praca nagrzewnicy<br>powietrza                                                       | 4  | Funkcja nadrzędna         |
| •          | Wilgotność powietrza<br>wywiewanego                  | *          | Praca chłodnicy<br>powietrza                                                         | A  | Alarm                     |
| <b>/ </b>  | Jakość powietrza<br>wywiewanego (w<br>pomieszczeniu) |            |                                                                                      |    |                           |

### 4.1. Przegląd parametrów

W oknie głównym i oknach przeglądu parametrów wyświetlane są następujące parametry: przepływ powietrza, temperatury, dane z czujnika jakości powietrza i odzysk energii. Do przeglądania okien parametrów należy używać strzałek po bokach ekranu głównego.

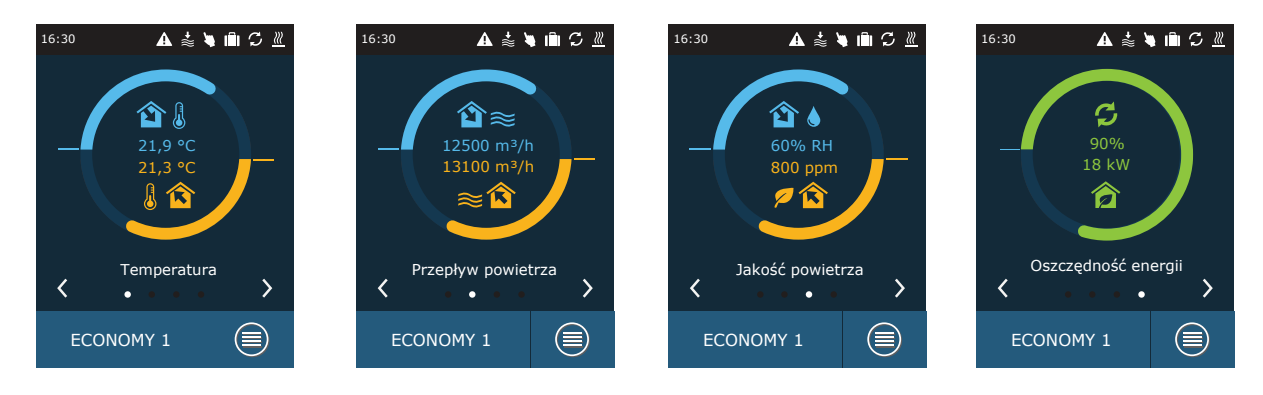

Więcej parametrów podani na ekranie "Szczegółowe informacje" (Menu → Przegląd → Szczegółowe informacje).

| <b>〈</b> Me           | enu                 |
|-----------------------|---------------------|
| Przegląd              | Planowanie          |
| <b>↓</b><br>Fonctions | <b>J</b> ustawienia |

| Y Przegląd             |   |
|------------------------|---|
| Alarmy                 | > |
| Liczniki pracy         | > |
| Status efektywności    | > |
| Szczegółowe informacje | > |
|                        |   |
|                        |   |
|                        |   |

| <b>〈</b> Szczegółowe informacje    |
|------------------------------------|
| Temperatura nawiewu<br>21,9 °C     |
| Temperatura wyciągu<br>22,1 °C     |
| Temperatura na zewnątrz<br>16,6 °C |
| Temperatura wody<br>25,3 °C        |
| Przepływ nawiewu<br>350 m³/h       |
| < 1/3 >                            |

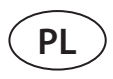

### 4.2. Włączanie i wybór trybów wentylacji

Aby uruchomić centralę wentylacyjną lub zmienić tryb wentylacji:

- 1. nacisnąć przycisk wyboru trybu wentylacji;
- 2. potwierdzić komunikat, jeśli urządzenie ma działać w poprzednim trybie (jeśli centrala jest zatrzymana);
- anulować komunikat, jeśli ma być wybrany inny tryb pracy lub użytkownik nie pamięta, który tryb był wcześniej aktywowany;
- 4. wybrać potrzebny tryb wentylacji;
- 5. nacisnąć klawisz powrotu i potwierdzić wyświetlony komunikat.

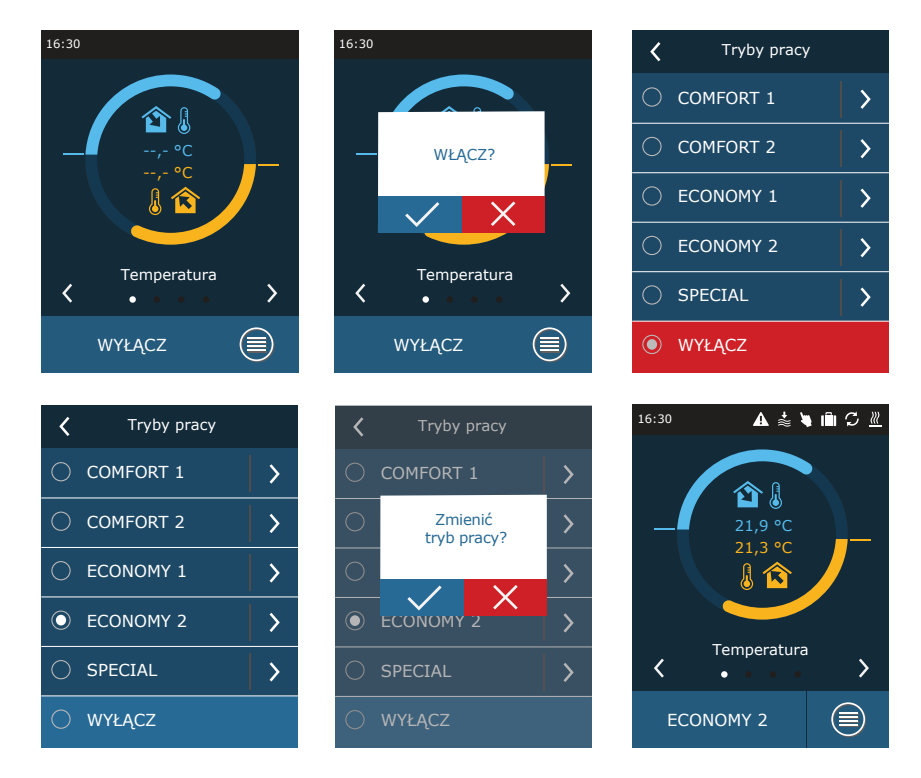

Podczas pierwszej minuty po uruchomieniu centrali, jej automatyka sprawdza ustawienia, elementy automatyki i otwiera przepustnice powietrza. Następnie do wentylatorów i wymiennika ciepła wysyłany jest sygnał i centrala zaczyna działać w wybranym trybie wentylacji.

### 4.2.1. Kalibracja wymiennika ciepła CF podczas rozruchu<sup>1</sup>

Podczas rozruchu centrali wentylacyjnej CF konieczne będzie wykonanie kalibracji wymiennika ciepła (jeśli nie zostanie wykonana podczas montażu). Kalibracja jest konieczna do prawidłowego działania funkcji zapobiegania zamarzaniu (więcej informacji na temat kalibracji można znaleźć w rozdziale "Stan wydajności").

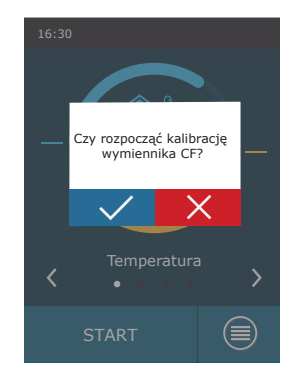

<sup>&</sup>lt;sup>1</sup> Tylko w centralach CF.

### 4.3. Ustawianie parametrów trybów wentylacji

Zmienianie ustawień trybu wentylacji:

- 1. nacisnąć przycisk wyboru trybu wentylacji;
- 2. nacisnąć symbol "Zmień ustawienia" znajdujący się obok parametru, który należy zmienić.
- 3. nacisnąć parametr, który trzeba zmienić;
- 4. strzałkami wybrać potrzebną wartość i nacisnąć, aby potwierdzić;
- 5. nacisnąć ikonę powrotu, znajdującą się u góry ekranu, aby powrócić do ekranu głównego.

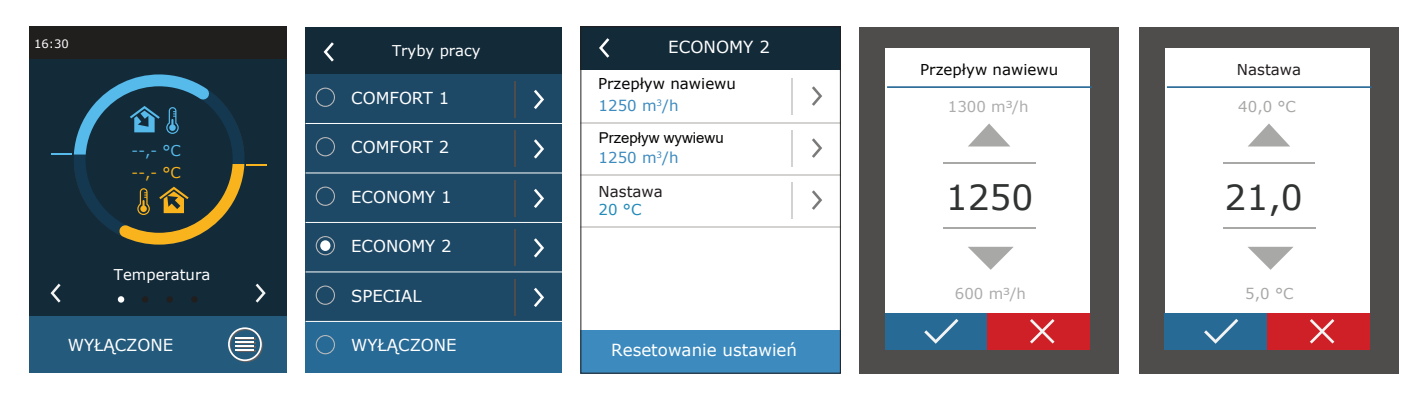

Tryb wentylacji SPECIAL można również użyć do wyłączania ogrzewania/chłodzenia i innych funkcji. Oszczędza to energię, gdy temperatura i inne parametry wentylacji są mniej istotne (na przykład w nocy, gdy budynek jest pusty, gdy można wyłączyć urządzenia chłodzące i nie zostaną one uruchomione nawet, gdy w ciągu dnia temperatura przekroczy zadaną wartość).

| <                                | SPECIAL        |   |
|----------------------------------|----------------|---|
| Przepływ<br>680 m <sup>3</sup> / | / nawiewu<br>h | > |
| Nastawa<br>21 °C                 | I              | > |
| Grzanie<br>Włącz                 |                | > |
| Chłodzer<br>Włącz                | nie            | > |
| Nawilżar<br>Włącz                | nie            | > |
| Reset                            | owanie ustawie | ń |

16

### 4.4. Okno planowania i ustawienia harmonogramu wentylacji

W pozycji menu "Planowanie" można tworzyć własne harmonogramy wentylacji, dzięki czemu intensywność wentylacji lub ustawienia temperatury zmieniają się automatycznie.

### Program działania

Można ustawić do dwudziestu programów działania. Do każdego programu można przypisać potrzebny tryb, dzień tygodnia i przedział czasu działania.

- Tworzenie tygodniowego harmonogram wentylacji:
- 1. nacisnąć klawisz "Planowanie" w oknie menu;
- 2. nacisnąć "Program działania";
- 3. nacisnąć znajdujący się u dołu klawisz "Dodaj nowy program";
- 4. wybrać potrzebny tryb wentylacji; jeśli centrala nie ma działać o określonej godzinie, trzeba wybrać tryb gotowości<sup>1</sup>.
- 5. wybrać dni tygodnia, w których program ma być uruchomiony;
- 6. ustawić godzinę rozpoczęcia i zakończenia programu;
- 7. w razie potrzeby dodać dodatkowe programy (do 20);
- 8. po utworzeniu harmonogramu m]należy go aktywować, zaznaczając pole "Włącz" i powrócić do okna głównego.

### Menu Planowanie ✔ Operation program Program 2 < < < Tryby pracy COMFORT 1 Program pracy > Dostępny > Dni tygod. Pn/Wt/Śr/Cz/Pt/Sb/Nd Dni Świąteczne > > > Program 1 Przegląd Czas Start 00:00 > Czas Stop 24:00 > Fonctions Ustawienia Usunąć program Dodaj nowy program Tryby pracy Dni tygod. Czas Start Pn 🗌 Wt 🗹 Śr 🗹 Cz 18 30 COMFORT 1 🗹 Sb Pt Nd COMFORT 2

### Urlop

Tutaj można wybrać program na czas urlopu, ustawić daty pracy centrali w wybranym trybie lub jej zatrzymania (np. zatrzymanie centrali wentylacyjnej w biurze podczas świąt Bożego Narodzenia).

| C Dni Świąteczne  | C Dni Świąteczne 2   |
|-------------------|----------------------|
| Dni Świąteczne 1  | Tryby pracy SOTOWOŚĆ |
|                   | Od<br>12/14          |
|                   | Do 12/26             |
|                   |                      |
|                   |                      |
| Dodać nowy święto | Usunąć święto        |

| 1 | Trub gotowości jest opcionalny  | Urzadzonia hadzia działać t  | vilko vy okroći opym czaci | · Controlo zotrzyma cio outomat | veznie w nie okrośleny | ch almacach    |
|---|---------------------------------|------------------------------|----------------------------|---------------------------------|------------------------|----------------|
|   | ITVD GOLOWOSCI JEST ODCIONAINV. | UIZAUZEITIE DEUZIE UZIAIAC L | VIKO W OKTESIOTIVITI CZASI | e. Centrala zatrzyma się automa | vcznie w nieokresionvo | lin okresacin. |
|   |                                 |                              |                            |                                 |                        |                |

## < Planowanie Program pracy > Dni Świąteczne >

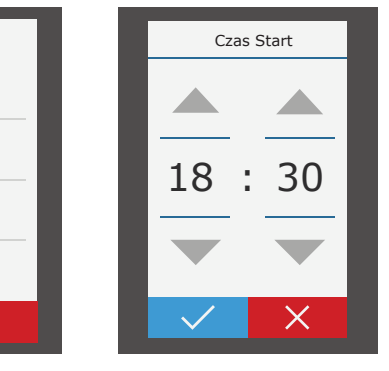

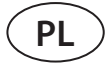

# komfovent®

### 4.5. Okno przeglądania

Ekran "Przeglądanie" przedstawia informacje o stanie centrali wentylacyjnej i jej urządzeń.

# Menu Przegląd Image: Specific stress stress stre

| Przegląd               |   |
|------------------------|---|
| Alarmy                 | > |
| Liczniki pracy         | > |
| Status efektywności    | > |
| Szczegółowe informacje | > |
|                        |   |
|                        |   |

Alarmy

Przegrzana nagrzewnica elektryczna

Błąd kalibracji VAV

<

21A

### Alarmy

Ta pozycja menu wyświetla odpowiednie komunikaty z kodami identyfikacyjnymi. Litera "A" na końcu kodu oznacza, że błąd jest krytyczny i centrala zostanie zatrzymana do czasu usunięcia usterki. Litera "B" na końcu kodu oznacza, że komunikat ma charakter informacyjny i centrala będzie dalej działać. Po usunięciu przyczyny, usunąć odpowiednie błędy i komunikaty, naciskając klawisz "Reset". Więcej informacji podano w rozdziale 8. "Rozwiązywanie problemów"

Nacisnąć przycisk "Historia", aby wyświetlić ostatnie 50 komunikatów wraz z datą i godziną ich wyświetlenia.

### • Liczniki działania

Liczniki te pokazują czas pracy poszczególnych urządzeń, ilość zwróconej i pobranej energii. Aby zresetować miernik, należy nacisnąć strzałkę, znajdującą się obok potrzebnego parametru.

| Liczniki pracy                   |                 |
|----------------------------------|-----------------|
| Nagrzewnica powietrza<br>121 kWh | >               |
| Wentylatora nawiewu<br>873 h     | $\left \right>$ |
| Wentylatora wywiewu<br>875 h     | >               |
| Odzyskana energia<br>1440 kWh    | >               |

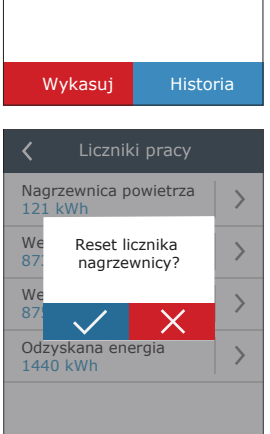

✓ Status efektywności

Efektywność wymiennika

Oszczędność energii

Odzysk energii

4.1 kW

83%

### Stan wydajności

Parametry wymiennika ciepła są wyświetlane w czasie rzeczywistym.

W tym menu można również skalibrować wymiennik ciepła CF<sup>1</sup>, jeśli nie został skalibrowany podczas pierwszego uruchomienia. Jeśli kalibracja się powiodła, a na wyświetlaczu pojawi się "Skalibrowany", nie ma potrzeby jej powtarzać. Podczas kalibracji centrala będzie pracować przez 10 minut, zmieniając prędkość obrotów wentylatora i będzie mierzyć ciśnienie wewnątrz centrali, dlatego w tym czasie nie należy otwierać drzwi centrali, regulować układu kanałów ani zmieniać parametrów. Kalibrację można zatrzymać wyłączając centralę pilotem zdalnego sterowania.

### Szczegółowe informacje

W tej pozycji menu wyświetlane są wskazania wszystkich czujników zamontowanych w centrali, a także informacje o pracy poszczególnych urządzeń centrali wentylacyjnej oraz inne szczegółowe dane.

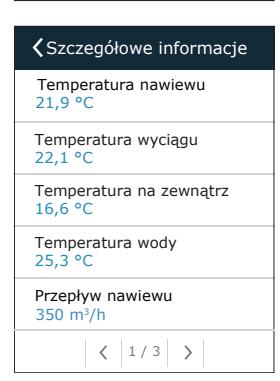

<sup>&</sup>lt;sup>1</sup> Tylko w centralach CF.

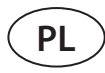

### 4.6. Funkcje

W punkcie menu "Funkcje" można aktywować lub zmieniać wszystkie funkcje centrali. Nacisnąć nazwę funkcji lub strzałkę, aby wyświetlić ustawienia funkcji.

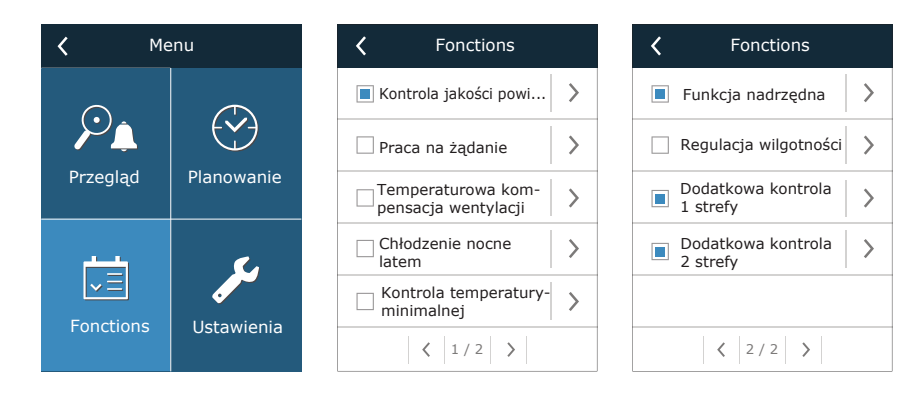

Stan funkcji jest wskazywany w polu znajdującym się obok nazwy funkcji:

- puste pole: funkcja jest wyłączona;
- niebieskie pole: funkcja działa;
- szare pole: funkcja jest aktywna, ale nie działa.

W ustawieniach każdej funkcji można aktywować funkcję i zmienić warunki pracy.

### Kontrola jakości powietrza (AQC)

Wybór wartości granicznej jakości powietrza, do osiągnięcia której centrala będzie pracować w aktywnym trybie i powyżej której intensywność wentylacji zostanie automatycznie zwiększona. Wartość graniczna jakości powietrza jest ustawiona dla dwóch różnych trybów wentylacji, w których funkcja będzie używana, a wymagana wartość zmieni się automatycznie wraz ze zmianą trybu. Jeśli centrala pracuje w innym trybie wentylacji niż zadany, funkcja kontroli jakości powietrza zostanie automatycznie wyłączona.

| 🕻 Kontrola jakości #po | wi |
|------------------------|----|
| 🗹 Dostępny             |    |
| Nastawa 1<br>1000 ppm  | >  |
| Tryb 1<br>COMFORT 1    | >  |
| Nastawa 2<br>880 ppm   | >  |
| Tryb 2<br>COMFORT 2    | >  |
| Resetowanie ustawień   |    |

Praca na żądanie

>

<

Dostępny Nastawa

1000 ppm

### • Działanie na żądanie (OOD)

Ustawienie krytycznej wartości czujnika jakości powietrza. Centrala uruchamia się, gdy tylko ta wartość zostanie przekroczona.

### Wentylacja z kompensacją zewnętrzną (OCV)

Ustawienie wartości granicznej temperatury zewnętrznej zimą i latem w celu zmniejszenia intensywności wentylacji. Gdy temperatura zewnętrzna mieści się w zakresie "Początek kompensacji zimowej" i "Początek kompensacji letniej", centrala pracuje w wybranym trybie wentylacji. Gdy temperatura zewnętrzna przekracza zakres, prędkość obrotów wentylatora jest zmniejszana do "Minimalnego przepływu powietrza".

| 🕻 Temperaturowa ko                      | 🕻 Tem                  |                   |
|-----------------------------------------|------------------------|-------------------|
| 🗹 Dostępny                              |                        | Koniec l<br>35 °C |
| Minimalny przepływ<br>powietrza<br>20 % | >                      |                   |
| Koniec zimowej<br>-15 °C                | >                      |                   |
| Start zimowej<br>5 °C                   | $\left  \right\rangle$ |                   |
| Start letniej<br>25 °C                  | >                      |                   |
| < 1/2 >                                 |                        | Rese              |

| 🕻 Temperaturowa kom     | ۱  |
|-------------------------|----|
| Koniec letniej<br>35 °C | >  |
|                         |    |
|                         |    |
|                         |    |
|                         |    |
| < 2/2 >                 |    |
| Resetowanie ustawie     | eń |

Resetowanie ustawień

UAB KOMFOVENT zastrzega prawo do wprowadzania zmian bez uprzedniego zawiadomienia Verso Standard\_user manual\_23-07

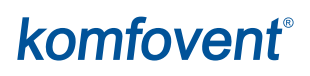

### Chłodzenie nocne latem (SNC)

Ustawienie dwóch temperatur wewnętrznych, aby funkcja zaczęła i zakończyła działanie.

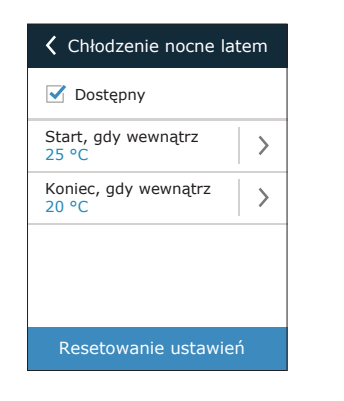

### Funkcja obejścia (OVR)

Wybór warunków aktywacji funkcji (przez cały czas, tylko gdy centrala pracuje, tylko gdy urządzenie jest zatrzymane) oraz ustalenie trybu wentylacji, w którym centrala ma pracować po uruchomieniu funkcji. Jeśli wybrany zostanie tryb wentylacji "Gotowość", centrala zostanie zatrzymana.

| Funkcja nadrzędna            | a |  |
|------------------------------|---|--|
| 🗹 Dostępny                   |   |  |
| Nadrzędna<br>Jeżeli włączona | > |  |
| Tryby pracy<br>ECONOMY 1     | > |  |
|                              |   |  |
|                              |   |  |
| Resetowanie ustawień         |   |  |

### Dodatkowa kontrola stref (ZN)<sup>1</sup>

W tym oknie można ustawić wymaganą temperaturę powietrza nawiewanego dla indywidualnej strefy wentylacji.

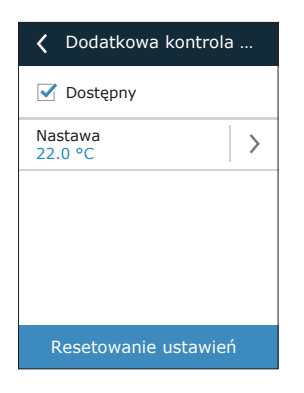

### Regulacja temperatury minimalnej (MTC)

Ustawienie minimalnej wymaganej temperatury powietrza nawiewanego.

| <b>〈</b> Kontrola temperatury |
|-------------------------------|
| 🗹 Dostępny                    |
| Nastawa<br>15 °C              |
|                               |
|                               |
| Resetowanie ustawień          |

### Regulacja wilgotności (HUM)

Ustawienie wymaganego poziomu wilgotności względnej lub bezwzględnej. Poziom wilgotności jest ustawiony dla dwóch różnych trybów wentylacji, w których ta funkcja będzie używana, a wymagana wartość zmieni się automatycznie wraz ze zmianą trybu. Jeśli centrala pracuje w innym trybie wentylacji niż zadany, funkcja kontroli wilgotności jest automatycznie wyłączana.

| 🕻 Regulacja wilgotności |   | 🕻 Regulacja wilgotności         |   |
|-------------------------|---|---------------------------------|---|
| 🗹 Dostępny              |   | 🗹 Dostępny                      |   |
| Nastawa 1<br>55% RH     | > | Nastawa 1<br>10 g/m³            | > |
| Tryb 1<br>COMFORT 1     | > | Tryb 1<br>COMFORT 1             | > |
| Nastawa 2<br>30% RH     | > | Nastawa 2<br>8 g/m <sup>3</sup> | > |
| Tryb 2<br>ECONOMY 2     | > | Tryb 2<br>ECONOMY 2             | > |
| Resetowanie ustawień    |   | Resetowanie ustawier            |   |

### Nagrzewnica/ chłodnica wodna

Możliwe jest zablokowanie nagrzewnic i chłodnic wody poprzez usunięcie znacznika wyboru obok odpowiedniego ustawienia. W takim przypadku nagrzewnice i chłodnice wody nie będą używane ani do uzyskania potrzebnej temperatury, ani w żadnych funkcjach (na przykład podczas osuszania). Jednak ochrona przeciwzamrożeniowa nagrzewnicy będzie działać cały czas i jeśli temperatura wody spadnie poniżej granicy krytycznej, centrala zostanie zatrzymana.

| <b>〈</b> Fonctions            | K Nagrzewnica wodna  |
|-------------------------------|----------------------|
| 🔳 Funkcja nadrzędna 🔷 🔪       | ✓ Nagrzewnica wodna  |
| 🗌 Regulacja wilgotności >     | Chłodnica wodna      |
| Dodatkowa kontrola >          |                      |
| Dodatkowa kontrola > 2 strefy |                      |
| Nagrzewnica/chłodnica >       |                      |
| < 2/2 >                       | Resetowanie ustawień |

<sup>1</sup> Ta funkcja działa tylko wtedy, gdy podłączone są opcjonalne dodatkowe moduły strefowe.

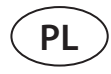

### 4.7. Ustawienia

Wszystkie ustawienia są podzielone na dwie grupy, obejmujące główne ustawienia centrali wentylacyjnej oraz interfejsu użytkownika.

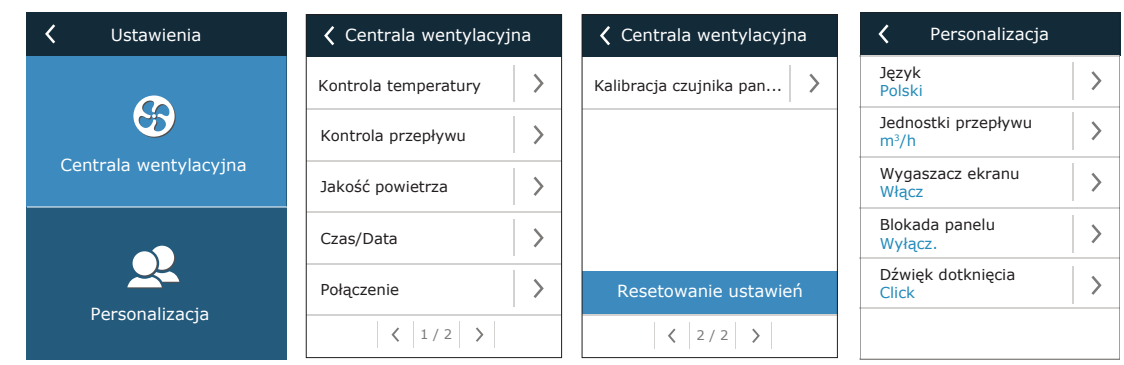

### 4.7.1. Centrala wentylacyjna

### Regulacja temperatury

Użytkownik może wybrać wymaganą metodę regulacji temperatury (patrz rozdział "Regulacja temperatury"). Temperatura zadana przez użytkownika będzie utrzymywana w trybach wentylacji zgodnie z wybraną metodą regulacji.

| Ko         | Kontrola temperatury  |  |  |  |
|------------|-----------------------|--|--|--|
| ۲          | Nawiew                |  |  |  |
| $\bigcirc$ | Wywiew                |  |  |  |
| $\bigcirc$ | Pomieszczenie         |  |  |  |
| $\bigcirc$ | Bilans                |  |  |  |
|            |                       |  |  |  |
|            | $\checkmark$ $\times$ |  |  |  |

### • Regulacja przepływu

Użytkownik może wybrać wymaganą metodę regulowania przepływu powietrza (patrz rozdział "Regulacja przepływu powietrza").

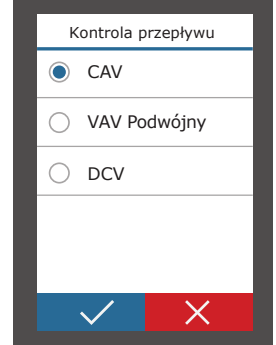

### Czas/data

Ustawienia czasu i daty służą do wentylacji według harmonogramów tygodniowych i świątecznych.

| Czas/Da                | ta | Czas letni |
|------------------------|----|------------|
| Czas<br>09:40          | >  | 🗹 Dostępny |
| Dzień/Miesiąc<br>25/05 | >  |            |
| Rok<br>2019            | >  |            |
| Czas letni<br>Włącz    | >  |            |
|                        |    |            |
|                        |    |            |

### Jakość powietrza

Wybrany rodzaj czujnika jakości powietrza jest używany w funkcjach AQC, OOD.

|            | Typ czujnika          |
|------------|-----------------------|
| ۲          | CO2                   |
| $\bigcirc$ | VOCq                  |
| $\bigcirc$ | VOCp                  |
| $\bigcirc$ | RH                    |
| $\bigcirc$ | ТМР                   |
|            | $\checkmark$ $\times$ |

• Łączność

Parametry podłączenia centrali wentylacyjnej do sieci komputerowej, internetu lub systemu zarządzania budynkiem.

| <b>〈</b> Połączenie      |   | <             | Połączenie   |   |
|--------------------------|---|---------------|--------------|---|
| ID sterownika<br>Default | > | BaCn<br>47808 | et port<br>8 | > |
| IP<br>192.168.0.50       | > | BaCn<br>0000  | et ID<br>166 | > |
| Maska IP<br>255.255.0.0  | > |               |              |   |
| Modbus ID<br>1           | > |               |              |   |
| RS-485<br>19200          | > |               |              |   |
| < 1/2 >                  |   |               | < 2/2 >      |   |

### • Kalibracja czujnika panelu

Jeżeli temperatura i/lub wilgotność względna mierzona przez czujniki wewnętrznego panelu sterowania nie zgadzają się z parametrami mierzonymi przez inne urządzenia, w tym menu można zmienić dokładność działania czujników. Zmierzoną temperaturę można regulować w zakresie ± 5°C, a wilgotność w zakresie ± 10%.

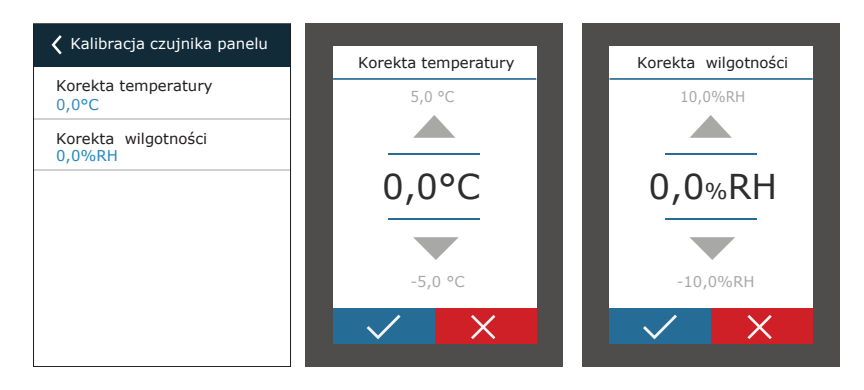

### 4.7.2. Personalizacja

### Język

•

Wybór języka interfejsu użytkownika.

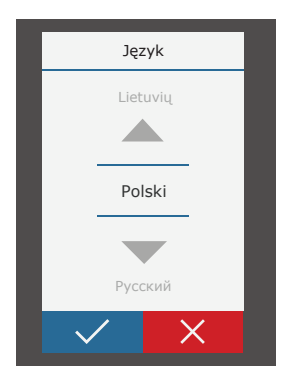

### • Jednostki przepływu

Wybór jednostek miary do pomiaru przepływu powietrza. Jednostkę "Pa" można wybrać tylko wtedy, gdy włączony jest typ regulacji przepływu VAV.

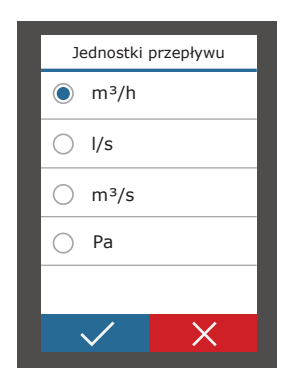

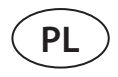

### • Wygaszacz ekranu

Wygaszacz ekranu włącza się po 1 minucie braku aktywności w panelu sterowniczym. W tym menu użytkownik może włączyć/wyłączyć wygaszacz ekranu oraz wybrać parametry, które mają być wyświetlane na ekranie.

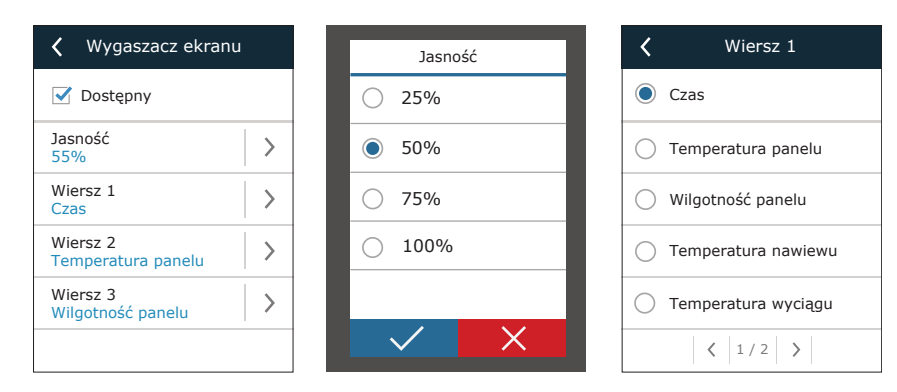

### Blokada panelu

Panel można zablokować kodem czterocyfrowym. Aby aktywować blokadę panelu, wprowadź swój kod PIN i naciśnij klawisz Potwierdź. Gdy blokada jest aktywowana, panel będzie się blokować po każdym włączeniu wygaszacza ekranu. Uzyskanie dostępu do głównego okna lub innych ustawień będzie wymagać ponownego wprowadzenia tego samego kodu. Korzystanie z panelu wymaga wprowadzenia prawidłowego kodu PIN. Aby wyłączyć blokadę panelu, w menu ustawień należy wprowadzić ponownie ten sam kod PIN.

W przypadku zapomnienia kodu PIN, panel można odblokować łącząc się z centralą wentylacyjną z komputera i przywracając ustawienia fabryczne (patrz rozdział "REGULACJA I USTAWIENIA. KOMPUTER").

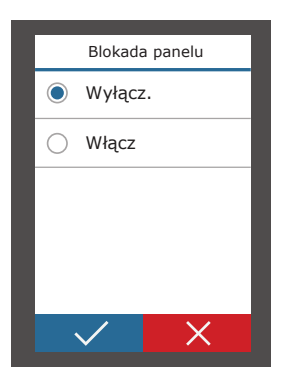

### Dotykowe włączanie/wyłączanie dźwięku

Dźwięki można włączyć/wyłączyć dotykowo. Dostępne są dwa rodzaje dźwięków włączanych/wyłączanych dotykowo.

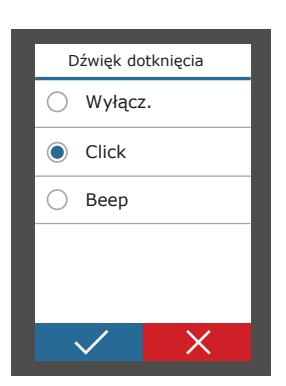

### 5. REGULACJA I USTAWIENIA. KOMPUTER

Centralą można sterować z komputera, z wykorzystaniem przeglądarki internetowej. Informacje na temat podłączania centrali do sieci wewnętrznej lub bezpośrednio do komputera można znaleźć w "Instrukcji montażu".

Wpisać adres IP urządzenia w przeglądarce internetowej (adres IP jest wyświetlany w panelu sterowania) (patrz Ustawienia  $\rightarrow$  Centrala wentylacyjna  $\rightarrow$  Łączność):

| C5 Kom                              | fovent ×     |   |
|-------------------------------------|--------------|---|
| $\leftrightarrow \ \Rightarrow \ G$ | 192.168.0.50 | : |

Połączyć się z interfejsem użytkownika: wpisać nazwę użytkownika **użytkownik**, hasło **użytkownik**<sup>1</sup> i nacisnąć klawisz "Zaloguj".

| Użytkownik: | user | Hasło: | •••• | Zaloguj |
|-------------|------|--------|------|---------|
|             |      |        |      |         |

Jeśli logowanie powiedzie się, zostanie wyświetlone okno widoku ogólnego. Okno widoku ogólnego zawiera uproszczony schemat<sup>2</sup> i informacje dotyczące obsługi urządzenia. W tym oknie można także włączać/wyłączać centralę wentylacyjną.

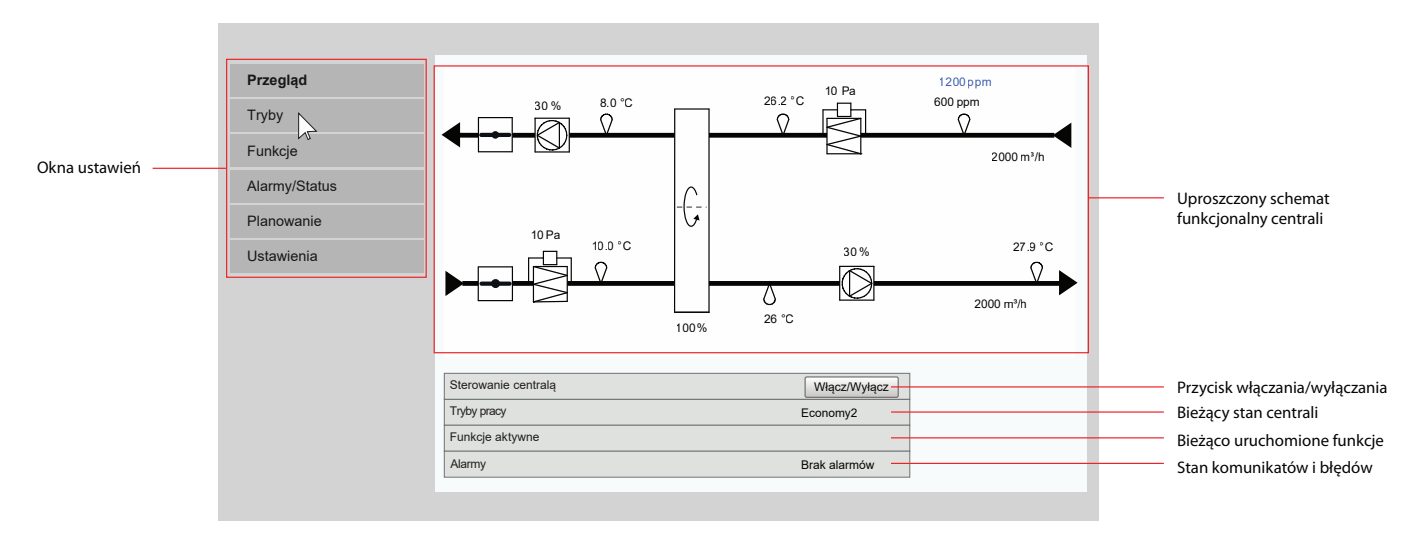

### 5.1. Tryby

W tej pozycji menu użytkownik może zmienić tryb wentylacji, ustawienia regulacji przepływu i temperatury. Nacisnąć przycisk "Zapisz", aby zmiany zaczęły obowiązywać.

| <ul> <li>► TRYBY PRACY</li> <li>► TRYB KONTROLI PRZEPŁYWU</li> <li>► TRYB KONTROLI TEMPERATURY</li> </ul> |  |
|----------------------------------------------------------------------------------------------------|--|
| Zapisz                                                                                                    |  |

<sup>&</sup>lt;sup>1</sup> W przypadku zapomnienia hasła, można je zresetować z panelu sterowniczego do początkowego hasła "użytkownik" (Ustawienia → Centrala wentylacyjna → Resetuj ustawienia).

<sup>&</sup>lt;sup>2</sup> Wyświetlany schemat centrali zależy od jej typu i zamówionych komponentów.

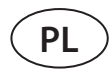

### 5.1.1. Tryby działania

W tej pozycji menu użytkownik może wybrać dla centrali jeden z pięciu trybów wentylacji (patrz rozdział 2.1 "Tryby wentylacji"). Wybór trybu "Program":

### TRYBY PRACY

| Wybór Trybu | Comfort1 🗸 |
|-------------|------------|
|             | Comfort2   |
|             | Economy1   |
|             | Economy2   |
|             | Special    |
|             | Program    |

Można wybrać objętość powietrza (oddzielnie dla powietrza nawiewanego i wywiewanego) oraz wymaganą temperaturę dla każdego trybu wentylacji. Objętość powietrza jest ustawiana w jednostkach określonych w ustawieniach interfejsu użytkownika.

| Comfort1 |         |      |  |
|----------|---------|------|--|
| Nawiew   | 600     | m³/h |  |
| Wywiew   | 600     | m³/h |  |
| Nastawa  | 21.0 °C | ;    |  |

Trybu wentylacji "Special" można również użyć do blokowania ogrzewania/chłodzenia i innych funkcji. Aby wyłączyć funkcję, usuń zaznaczenie pola obok danego ustawienia.

| Special    |              |      |  |
|------------|--------------|------|--|
| Nawiew     | 1200         | m³/h |  |
| Wywiew     | 1200         | m³/h |  |
| Nastawa    | 21.0 °(      | C    |  |
| Grzanie    | $\checkmark$ |      |  |
| Chłodzenie | $\checkmark$ |      |  |
| Nawilżanie | $\checkmark$ |      |  |

### 5.1.2. Tryb regulacji przepływu

Wybór sposobu regulacji przepływu powietrza celem regulacji prędkości obrotów wentylatora (patrz rozdział 2.2 "Regulacja przepływu powietrza").

| • |      |                  |  |  |  |  |
|---|------|------------------|--|--|--|--|
|   | Tryb | CAV $\checkmark$ |  |  |  |  |
|   |      | VAV              |  |  |  |  |
|   |      | DCV              |  |  |  |  |

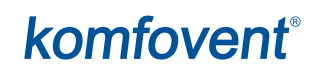

### 5.1.3. Tryb regulacji temperatury

Wybór sposobu regulacji temperatury celem sterowania urządzeniami grzewczymi/ chłodzącymi (patrz rozdział 2.3 "Regulacja temperatury").

### ▼TRYB KONTROLI TEMPERATURY Tryb Nawiew Wywiew Pomieszczenie Bilans

### 5.2. Funkcje

Tutaj można włączyć/wyłączyć funkcje wentylacji oraz zmienić ich ustawienia.

### 5.2.1. Regulacja jakości powietrza (AQC)

Wybór wartości granicznej jakości powietrza, do osiągnięcia której centrala wentylacyjna będzie pracować w wybranym trybie i powyżej której intensywność wentylacji zostanie automatycznie zwiększona. Wartość graniczna jakości powietrza jest ustawiona dla dwóch różnych trybów wentylacji, w których funkcja będzie używana, a wymagana wartość zmieni się automatycznie wraz ze zmianą trybu. Jeśli centrala pracuje w innym trybie wentylacji niż zadany, funkcja kontroli jakości powietrza zostanie automatycznie wyłączona.

### ▼KONTROLA JAKOŚCI POWIETRZA (AQC)

| Dostępny  | V          |
|-----------|------------|
| Nastawa 1 | 800 ppm    |
| Tryb 1    | Economy1 🗸 |
| Nastawa 2 | 1200 ppm   |
| Tryb 2    | Comfort1 🗸 |

### 5.2.2. Wentylacja z kompensacją zewnętrzną (OCV)

Ustawienie wartości granicznej temperatury zewnętrznej zimą i latem w celu zmniejszenia intensywności wentylacji. Gdy temperatura zewnętrzna mieści się w zakresie "Początek kompensacji zimowej" i "Początek kompensacji letniej", centrala pracuje w wybranym trybie wentylacji. Gdy temperatura zewnętrzna przekracza zakres, prędkość obrotów wentylatora jest zmniejszana do "Minimalnego przepływu powietrza".

| Dostępny                     |    | 2    |    |
|------------------------------|----|------|----|
| Minimalny przepływ powietrza | 20 | 0    | %  |
| Koniec kompensacji zimowej   | -4 | 10.0 | °C |
| Start kompensacji zimowej    | 0. | .0   | °C |
| Start kompensacji letniej    | 20 | 0.0  | °C |
| Koniec kompensacji letniej   | 50 | 0.0  | °C |

### ▼TEMPERATUROWA KOMPENSACJA WENTYLACJI (OCV)

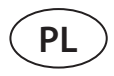

### 5.2.3. Regulacja temperatury minimalnej (MTC)

Ustawienie minimalnej wymaganej temperatury powietrza nawiewanego.

### ▼KONTROLA TEMERATURY MINIMALNEJ (MTC)

| Dostępny | $\checkmark$ |     |
|----------|--------------|-----|
| Nastawa  | 18.0         | ]°C |

### 5.2.4. Chłodzenie nocne latem (SNC)

Ustawienie dwóch temperatur wewnętrznych, aby funkcja zaczęła i zakończyła działanie.

### ▼CHŁODZENIE NOCNE LATEM (SNC)

| Dostępny             | $\checkmark$ |    |
|----------------------|--------------|----|
| Start, gdy wewnątrz  | 25.0         | °C |
| Koniec, gdy wewnątrz | 25.0         | °C |

### 5.2.5. Funkcja obejścia (OVR)

Wybór warunków aktywacji funkcji (przez cały czas, tylko gdy centrala pracuje, tylko gdy urządzenie jest zatrzymane) oraz ustalenie trybu wentylacji, w którym centrala ma pracować po uruchomieniu funkcji. Jeśli wybrany zostanie tryb wentylacji "Gotowość", centrala zostanie zatrzymana.

### ▼ FUNKCJA NADRZĘDNA (OVR)

| Dostępny  | $\checkmark$  |
|-----------|---------------|
| Nadrzędna | Cały czas 🗸 🗸 |
| Tryb      | Comfort2 V    |

### 5.2.6. Działanie na żądanie (OOD)

Ustawienie krytycznej wartości czujnika jakości powietrza. Centrala uruchamia się, gdy tylko ta wartość zostanie przekroczona.

### ▼PRACA NA ŻĄDANIE (OOD)

| Dostępny |         |
|----------|---------|
| Nastawa  | 800 ppm |

### 5.2.8. Regulacja wilgotności (HUM)<sup>1</sup>

Ustawienie wymaganego poziomu wilgotności względnej lub bezwzględnej. Poziom wilgotności jest ustawiony dla dwóch różnych trybów wentylacji, w których ta funkcja będzie używana, a wymagana wartość zmieni się automatycznie wraz ze zmianą trybu. Jeśli centrala pracuje w innym trybie wentylacji niż zadany, funkcja kontroli wilgotności jest automatycznie wyłączana.

| · IX |           |              |     |
|------|-----------|--------------|-----|
| [    | Dostępny  | $\checkmark$ |     |
| I    | Nastawa 1 | 50           | %RH |
| -    | Ггур 1    | Comfort1 V   |     |
| I    | Nastawa 2 | 60           | %RH |
| -    | Tryb 2    | Comfor       | 2 🗸 |

### ▼REGULACJA WILGOTNOŚCI (HUM)

### ▼REGULACJA WILGOTNOŚCI (HUM)

| Dostępny  |            |
|-----------|------------|
| Nastawa 1 | 10 g/m³    |
| Tryb 1    | Comfort1 V |
| Nastawa 2 | 8 g/m³     |
| Tryb 2    | Comfort2 🗸 |

### 5.2.9. Dodatkowa kontrola stref (ZN)<sup>2</sup>

Ustawienie wymaganej temperatury powietrza nawiewanego dla indywidualnej strefy wentylacji. Można również monitorować temperaturę powietrza nawiewanego do strefy dodatkowej oraz sygnały ogrzewania/chłodzenia.

### ▼DODATKOWA KONTROLA 1 STREFY (ZN1)

| Dostępny            | $\checkmark$ |
|---------------------|--------------|
| Nastawa             | 21.0 °C      |
| Temperatura nawiewu | 0.0 °C       |
| Grzanie             | 0.0 %        |
| Chłodzenie          | 0.0 %        |

<sup>&</sup>lt;sup>1</sup> Wyświetlane tylko wtedy, gdy ta funkcja została ujęta w zamówieniu.

<sup>&</sup>lt;sup>2</sup> Ta funkcja działa tylko wtedy, gdy podłączone są opcjonalne dodatkowe moduły strefowe.

### 5.2.9. Nagrzewnica/chłodnica wodna

Możliwe jest zablokowanie nagrzewnic i chłodnic wody poprzez usunięcie znacznika wyboru obok odpowiedniego ustawienia. W takim przypadku nagrzewnice i chłodnice wody nie będą używane ani do uzyskania potrzebnej temperatury, ani w żadnych funkcjach (na przykład podczas osuszania). Jednak ochrona przeciwzamrożeniowa nagrzewnicy będzie działać cały czas i jeśli temperatura wody spadnie poniżej granicy krytycznej, centrala zostanie zatrzymana.

### ▼NAGRZEWNICA/CHŁODNICA WODNA

| Nagrzewnica wodna | $\checkmark$ |
|-------------------|--------------|
| Chłodnica wodna   | $\checkmark$ |

### 5.3. Alarmy/stan

Ta pozycja menu zawiera informacje o centrali wentylacyjnej i jej zespołach.

AKTUALNE ALARMY
 HISTORIA ALARMÓW
 LICZNIKI PRACY
 STATUS EFEKTYWNOŚCI
 STATUS FUNKCJI VAV
 STATUS KONTROLERA

### 5.3.1. Rzeczywiste alarmy

Ta pozycja menu wyświetla odpowiednie komunikaty z kodami identyfikacyjnymi. Litera "A" na końcu kodu oznacza, że błąd jest krytyczny i centrala zostanie zatrzymana do czasu usunięcia usterki. Litera "B" na końcu kodu oznacza, że komunikat ma charakter informacyjny i centrala będzie dalej działać. Po usunięciu przyczyny, usunąć odpowiednie błędy i komunikaty, naciskając klawisz "Reset". Więcej informacji podano w rozdziale 8. "Rozwiązywanie problemów".

|--|

,

| 21A: Przegrzana nagrzewnica elektryczna |  |  |  |  |  |
|-----------------------------------------|--|--|--|--|--|
| 3B: Błąd kalibracji VAV                 |  |  |  |  |  |
|                                         |  |  |  |  |  |
|                                         |  |  |  |  |  |
| Reset                                   |  |  |  |  |  |

### 5.3.2. Historia alarmów

Wyświetla ostatnie 50 komunikatów i błędów wraz z datą i godziną ich wystąpienia.

| • | HISTORIA AL | ARMOW    |                                |
|---|-------------|----------|--------------------------------|
|   | 30-03-2019  | 18:44:03 | 5B: Wymień filtr wyciągu       |
|   | 27-03-2019  | 10:10:09 | 4B: Wymień filtr nawiewu       |
|   | 26-03-2019  | 16:25:07 | 1B: Niski przepływ na nawiewie |

### UAB KOMFOVENT zastrzega prawo do wprowadzania zmian bez uprzedniego zawiadomienia Verso Standard\_user manual\_23-07

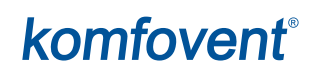

### 5.3.3. Liczniki działania

W zależności od konfiguracji centrali, liczniki działania wyświetlają czas pracy różnych urządzeń oraz ilość energii zwróconej przez wymiennik ciepła.

| LICZNIKI PRACY    |          |       |  |  |  |  |  |
|-------------------|----------|-------|--|--|--|--|--|
| Praca nagrzewnicy | 151 h    | Reset |  |  |  |  |  |
| Praca nawiewu     | 366 h    | Reset |  |  |  |  |  |
| Praca wywiewu     | 363 h    | Reset |  |  |  |  |  |
| Odzyskana energia | 2227 kWh | Reset |  |  |  |  |  |

### 5.3.4. Stan wydajności

### ▼ STATUS EFEKTYWNOŚCI

| Efektywność temperaturowa wymiennika ciepła |              |       |  |  |  |  |  |
|---------------------------------------------|--------------|-------|--|--|--|--|--|
| Odzysk ciepła                               |              | 8.6 W |  |  |  |  |  |
| Odzysk energii termicznej                   |              | 100 % |  |  |  |  |  |
| CF wymiennika kalibracja                    | Skalibrowany | Run   |  |  |  |  |  |

W tym menu można również skalibrować wymiennik ciepła CF<sup>1</sup>, jeśli nie został skalibrowany podczas pierwszego uruchomienia. Jeśli kalibracja się powiodła, a na wyświetlaczu pojawi się "Skalibrowany", nie ma potrzeby jej powtarzać. Podczas kalibracji centrala będzie pracować przez 10 minut, zmieniając prędkość obrotów wentylatora i będzie mierzyć ciśnienie wewnątrz centrali, dlatego w tym czasie nie należy otwierać drzwi centrali, regulować układu kanałów ani zmieniać parametrów. Kalibrację można zatrzymać wyłączając centralę pilotem zdalnego sterowania lub na ekranie Przegląd.

| Czy rozpocząć kalibrację wymiennika CF? |
|-----------------------------------------|
| Ok Cancel                               |

### 5.3.5. Stan VAV

To okno jest przeznaczone do kalibracji trybu VAV. Kalibrację musi przeprowadzić wykwalifikowany specjalista, zgodnie z oddzielną "Instrukcją instalacji funkcji VAV".

| Tryb VAV       | Podwójny |  |  |  |  |  |
|----------------|----------|--|--|--|--|--|
| Kalibracja VAV | Start    |  |  |  |  |  |

<sup>&</sup>lt;sup>1</sup> Tylko w centralach CF.

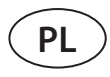

### 5.3.6. Stan sterownika

Przegląd wersji sterownika i wersji oprogramowania panelu sterowniczego.

| STATUS KONTROLERA         |          |  |  |  |  |  |  |  |
|---------------------------|----------|--|--|--|--|--|--|--|
| Program modułu głównego   | v2.340   |  |  |  |  |  |  |  |
| Program modułu strefy 1   | v1.200   |  |  |  |  |  |  |  |
| Program panelu sterowania | v2.223   |  |  |  |  |  |  |  |
| Log                       | Download |  |  |  |  |  |  |  |

Aby uzyskać szczegółową analizę wydajności, można pobrać dziennik urządzenia (Log), zawierający cotygodniowe dane pracy. Aby otworzyć dziennik, potrzebna jest aplikacja "Log plotter", którą można pobrać ze strony internetowej "Komfovent". Dane te mogą być przydatne w przypadku awarii i mogą ułatwić procedury naprawcze, dlatego zaleca się pobranie dziennika pracy i przekazanie go personelowi autoryzowanego serwisu.

### 5.4. Planowanie

W tym menu użytkownik może ustawić harmonogram tygodniowy, urlopowy.

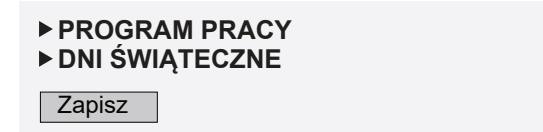

### 5.4.1. Program działania

Można ustawić do dwudziestu programów działania. Do każdego programu można przypisać potrzebny tryb, dzień tygodnia i przedział czasu działania. Po wybraniu trybu "Program" na ekranie konfiguracji trybu wentylacji, centrala wentylacyjna będzie działać tylko w określonym czasie. Nie ma potrzeby ustawiania okresów zatrzymania urządzenia.

| V I | PRO          | GR/          | AM F         | PRAG         | CY           |              |              |    |       |    |      |            |
|-----|--------------|--------------|--------------|--------------|--------------|--------------|--------------|----|-------|----|------|------------|
|     | Pn           | Wt           | Śr           | Cz           | Pt           | Sb           | Nd           | :  | Start |    | Stop | Tryb       |
|     | $\checkmark$ | $\checkmark$ | $\checkmark$ | $\checkmark$ | $\checkmark$ |              |              | 06 | : 00  | 08 | : 00 | Comfort1 🗸 |
|     | $\checkmark$ | $\checkmark$ | $\checkmark$ | $\checkmark$ | $\checkmark$ |              |              | 08 | : 00  | 17 | : 00 | Economy2 🗸 |
|     | $\checkmark$ | $\checkmark$ | $\checkmark$ | $\checkmark$ | $\checkmark$ |              |              | 17 | : 00  | 24 | : 00 | Special 🗸  |
|     |              |              |              |              |              | $\checkmark$ | $\checkmark$ | 00 | : 00  | 24 | : 00 | Comfort2 🗸 |

### 5.4.2. Urlop

Tutaj można wybrać program na czas urlopu, aby ustawić daty pracy centrali w wybranym trybie lub jej zatrzymania (np. zatrzymanie centrali wentylacyjnej w biurze co rok podczas świąt Bożego Narodzenia).

| ▼ | ▼ DNI ŚWĄTECZNE       |   |    |   |      |                       |   |    |   |   |      |   |      |  |          |        |
|---|-----------------------|---|----|---|------|-----------------------|---|----|---|---|------|---|------|--|----------|--------|
|   | Dzień - Miesiąc - Rok |   |    |   | D    | Dzień - Miesiąc - Rok |   |    |   |   | Tryb |   |      |  |          |        |
|   | 24                    | - | 12 | - | 2019 |                       | - | 10 | ) | - | 01   | - | 2020 |  | Special  | $\sim$ |
|   |                       |   |    |   |      |                       |   |    |   |   |      |   |      |  | Standby  |        |
|   |                       |   |    |   |      |                       |   |    |   |   |      |   |      |  | Comfort1 |        |
|   |                       |   |    |   |      |                       |   |    |   |   |      |   |      |  | Comfort2 |        |
|   |                       |   |    |   |      |                       |   |    |   |   |      |   |      |  | Economy  | 1      |
|   |                       |   |    |   |      |                       |   |    |   |   |      |   |      |  | Economy  | 2      |
|   |                       |   |    |   |      |                       |   |    |   |   |      |   |      |  | Program  |        |

### 5.5. Ustawienia

Menu ustawień służy do konfiguracji interfejsu użytkownika. Tutaj można ustawić czas, język, jednostki miary, ustawienia sieci komputerowej lub zmienić hasło logowania.

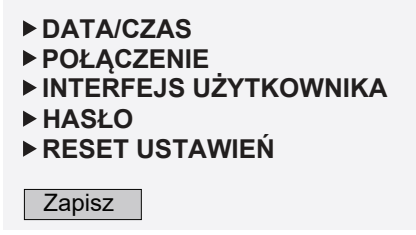

### 5.5.1. Data/czas

W tej pozycji menu można ustawić czas i datę urządzenia, używane do różnych funkcji i pracy według harmonogramu tygodniowego. Gdy funkcja "Czas letni" jest włączona, wiosną i jesienią zegar automatycznie przełącza się między czasem letnim a zimowym.

| ▼DATA/CZAS            |                |  |  |  |  |  |
|-----------------------|----------------|--|--|--|--|--|
| Dzień - Miesiąc - Rok | 28 - 06 - 2020 |  |  |  |  |  |
| Czas                  | 07 : 49        |  |  |  |  |  |
| Czas letni            |                |  |  |  |  |  |

### 5.5.2. Łączność

Ustawianie adresu IP, Modbus i BACnet lub parametrów sieci komputerowej.

| POŁĄCZENIE |       |    |      |              |       |   |    |
|------------|-------|----|------|--------------|-------|---|----|
| IP         | 192   |    | 168  |              | 0     |   | 50 |
| IP mask    | 255   | •  | 255  |              | 0     | • | 0  |
| Modbus ID  | 1     |    |      |              |       |   |    |
| RS-485     | 19200 | ba | ud ` | $\checkmark$ | 8E1 🗸 |   |    |
| Modbus ID  | 47808 |    |      |              |       |   |    |
| Modbus ID  | 166   |    |      |              |       |   |    |

### 5.5.3. Interfejs użytkownika

Tutaj można wybrać język interfejsu użytkownika (ten sam język będzie używany na panelu sterowniczym), jednostki pomiaru przepływu powietrza oraz nazwę urządzenia, która będzie wyświetlana w przeglądarce internetowej. Jeśli do sterowania kilkoma centralami wentylacyjnymi używany jest jeden komputer, zaleca się nadanie każdej z nich innej nazwy. Ułatwi to rozróżnianie central.

### ▼ INTERFEJS UŻYTKOWNIKA

| Język          | Polish V  |
|----------------|-----------|
| Jednostki      | m³/h      |
| Nazwa centrali | Komfovent |

### 5.5.4. Hasło logowania

Tutaj można zmienić hasło używane do logowania się do centrali wentylacyjnej w przeglądarce internetowej. Nowe hasło musi zawierać co najmniej 4 znaków. Zapomniane hasło można przywrócić, resetując ustawienia centrali klimatyzacyjnej do domyślnych ustawień fabrycznych.

### **▼HASŁO**

| Wprowadź nowe hasło  |  |
|----------------------|--|
| Potwierdź nowe hasło |  |

### 5.5.5. Przywracanie ustawień fabrycznych

Kliknąć przycisk "Reset", aby cofnąć wszystkie zmiany wprowadzone przez użytkownika (wymagana temperatura, objętość powietrza, ustawienia funkcji, harmonogram tygodniowy, itp.) i przywrócić ustawienia fabryczne (język interfejsu użytkownika zostanie przywrócony do języka angielskiego).

| ▼RESET USTAWIEŃ |                                 |       |  |  |  |
|-----------------|---------------------------------|-------|--|--|--|
|                 | Resetuj do ustawień fabrycznych | Reset |  |  |  |

Przywrócenie ustawień fabrycznych usuwa również kod PIN. Jeśli panel został zablokowany i użytkownik nie pamięta kodu PIN, przywrócenie ustawień fabrycznych przywróci kod PIN do 0000 i będzie można odblokować panel.

Przed przywróceniem ustawień fabrycznych należy zanotować parametry sieci komputerowej (patrz menu "Łączność"), ponieważ te ustawienia również zostaną zresetowane, a komunikacja z centralą może zostać utracona do czasu ponownej konfiguracji.

### **6. STEROWANIE ZE SMARTFONA**

Aplikacja "Komfovent C5" jest niezbędna do sterowania centralą wentylacyjną z telefonu komórkowego. Centralą można sterować w sieci lokalnej z wykorzystaniem telefonu komórkowego. Sterowanie centralą wentylacyjną z urządzenia mobilnego jest prawie takie samo, jak sterowanie z panelu sterowniczego C5.1. Ekrany i ustawienia są tak podobne, że podczas wprowadzania niezbędnych zmian lub ustawień można postępować zgodnie z rozdziałem "Panel sterowniczy C5.1". Język aplikacji jest wybierany automatycznie, zgodnie z językiem używanym w urządzeniu mobilnym i może różnić się od języka centrali wentylacyjnej.

Podłączyć centralę do routera sieciowego. Adres IP centrali musi być w tej samej bramce, co router sieciowy. Jeśli domyślny adres IP jest nieprawidłowy, ustawić adres IP i maskę IP (patrz menu "Łączność"). Podłączyć urządzenie mobilne do sieci wewnętrznej za pośrednictwem Wi-Fi i uruchomić aplikację " Komfovent C5". Uruchomiona po raz pierwszy aplikacja "Komfovent C5" spróbuje połączyć się z domyślnym adresem IP (192.168.0.50) (jeśli nie zostanie zmieniony); po chwili na ekranie telefonu komórkowego pojawi się ekran główny centrali wentylacyjnej. Jeśli użytkownik zmienił adres IP zgodnie z ustawieniami routera, zostanie wyświetlony komunikat "Błąd komunikacji". W takim przypadku należy zmienić ustawienia połączenia:

nacisnąć Menu → Ustawienia → Łączność.

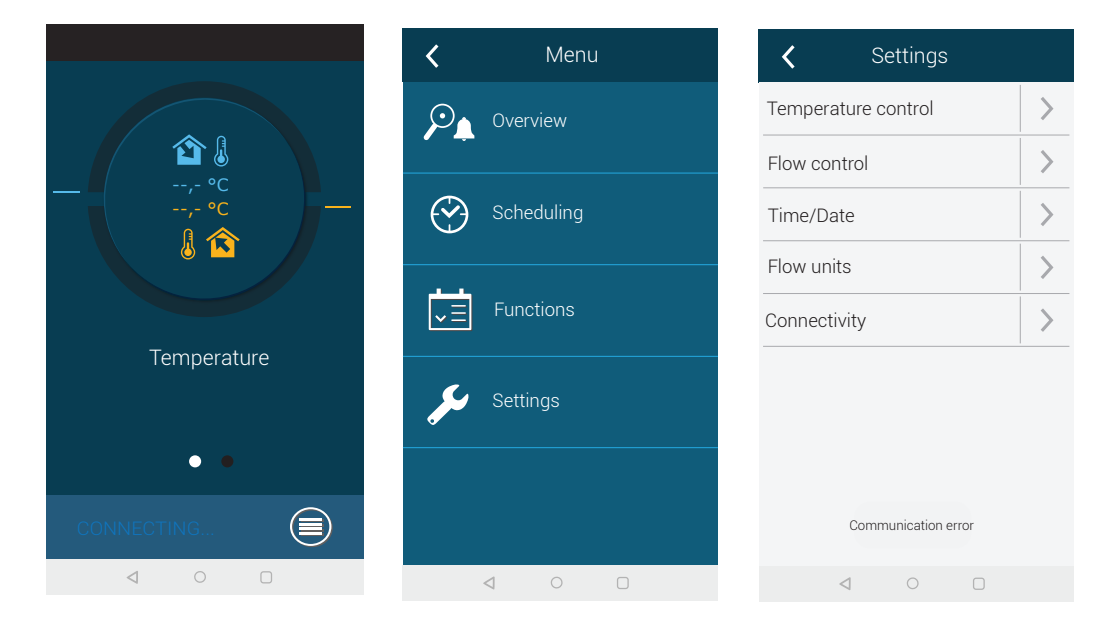

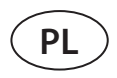

- nacisnąć znajdujący się u dołu przycisk "Dodaj nowy";
- wpisać nazwę swojego urządzenia i nowy adres IP;
- wpisać numer portu 502 i potwierdzić ustawienia;

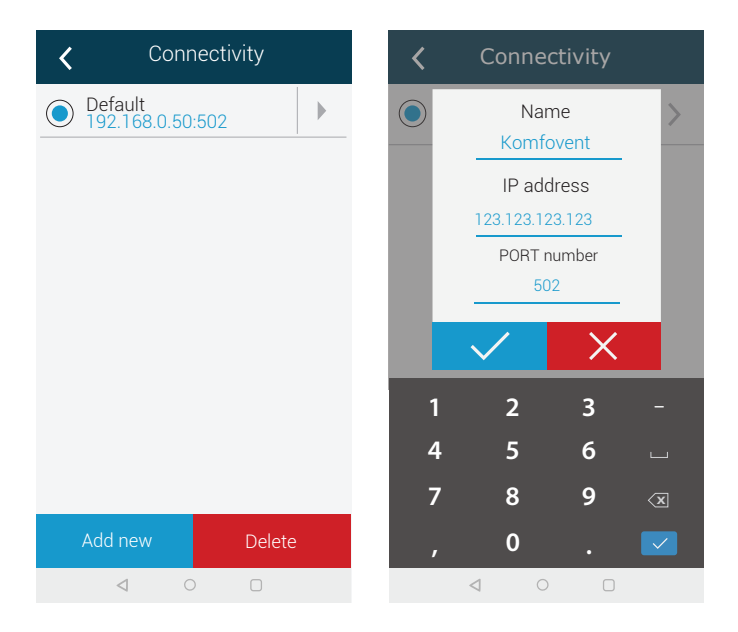

- wybrać wiersz z nowo wprowadzonymi ustawieniami i nacisnąć przycisk powrotu;
- Gdy aplikacja zapyta, czy połączyć z wybraną centralą, należy potwierdzić.
- Po podłączeniu do centrali, w aplikacji zostanie wyświetlony ekran główny i bieżący stan centrali.

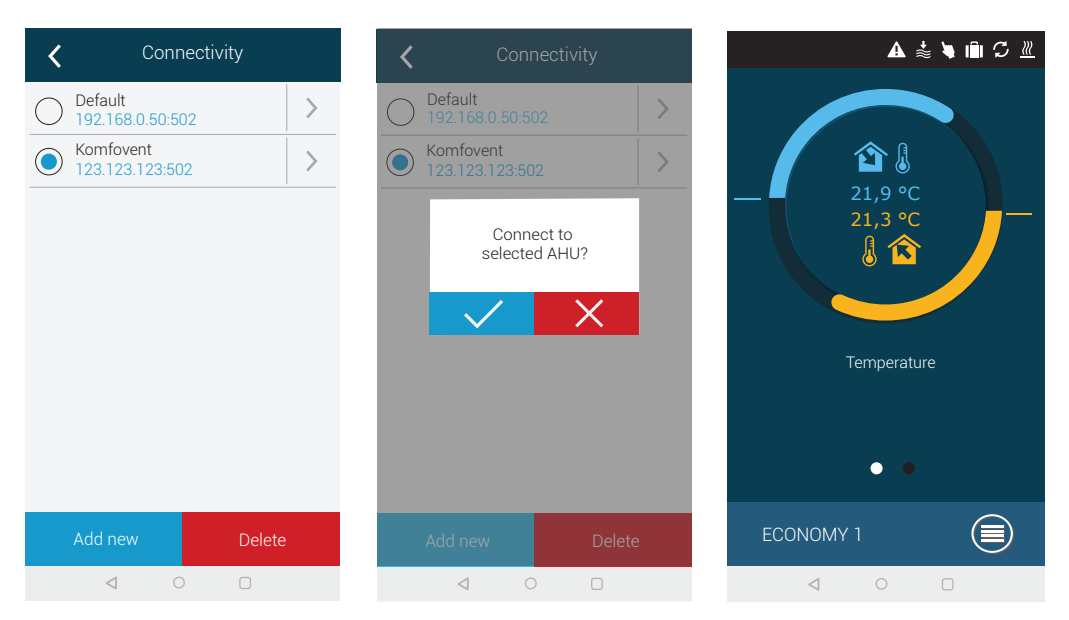

# komfovent®

### 7. KONSERWACJA OKRESOWA

Aby zapewnić prawidłowe działanie centrali wentylacyjnej, należy ją okresowo sprawdzać, w odpowiednim czasie wymieniać filtry powietrza i czyścić jej wnętrze. Niektóre prace konserwacyjne może wykonywać użytkownik, a inne tylko wykwalifikowany specjalista.

- Przed rozpoczęciem wykonywania jakichkolwiek zadań należy sprawdzić, czy urządzenie jest odłączone od sieci.
- Zachować ostrożność podczas wykonywania prac w pobliżu nagrzewnic wewnętrznych lub zewnętrznych, gdyż ich powierzchnie mogą być gorące.
- Usunąć z centrali wszystkie obce przedmioty i narzędzia.
- Stosować odpowiednie środki ochrony (rękawice, gogle).
- Jeśli którekolwiek elementy zostały umyte lub wyczyszczone, przed uruchomieniem centrali należy poczekać do ich całkowitego wyschnięcia.

Poniższa tabela zawiera zalecane regularne okresy konserwacji centrali. Rzeczywista częstość konserwacji zależy od warunków ich pracy, ilości pyłu i zanieczyszczeń w wentylowanym powietrzu, a także od środowiska, w którym centrala jest zamontowana. Okresy między konserwacjami mogą być krótsze, zgodnie z krajowymi normami higieny i szczególnymi wymaganiami dotyczącymi wentylacji pomieszczeń. Lokalizacje wszystkich wymienionych elementów urządzenia i uwagi wskazano w "Instrukcji instalacji".

|                                                     | Częstotliwość     |            |            |             |  |  |  |  |
|-----------------------------------------------------|-------------------|------------|------------|-------------|--|--|--|--|
| Zadanie                                             | Odbiór techniczny | 3 miesiące | 6 miesięcy | 12 miesięcy |  |  |  |  |
| 7.1. Obudowa                                        | · ·               |            | ,          |             |  |  |  |  |
| Uszkodzenie mechaniczne                             | Х                 |            |            | Х           |  |  |  |  |
| Szczelność uszczelki sekcji                         | X                 |            |            | Х           |  |  |  |  |
| Wypoziomowanie sekcji                               | Х                 |            |            | Х           |  |  |  |  |
| Szczelność oraz uszczelki drzwi izamków             | X                 |            |            | Х           |  |  |  |  |
| Obsługa przepustnicy zamykającej przepływ powietrza | Х                 |            | Х          |             |  |  |  |  |
| Odprowadzanie kondensatu                            | Х                 |            | Х          |             |  |  |  |  |
| Czyszczenie tac ociekowych                          |                   |            | Х          |             |  |  |  |  |
| 7.2. Filtry                                         | · ·               |            | ,          |             |  |  |  |  |
| Wzrokowa kontrola filtrów                           | X                 | Х          |            |             |  |  |  |  |
| Przegląd przekaźników ciśnieniowych filtrów         | Х                 | Х          |            |             |  |  |  |  |
| Wymiana filtrów                                     |                   |            | Х          |             |  |  |  |  |
| 7.3. Wentylatory                                    | · · ·             |            |            |             |  |  |  |  |
| Nietypowy hałas i drgania                           | Х                 |            | Х          |             |  |  |  |  |
| Praca wentylatora, regulacja prędkości<br>obrotów   | Х                 |            | Х          |             |  |  |  |  |
| Czyszczenie wirnika                                 |                   |            |            | Х           |  |  |  |  |
| Ochrona silnika przed przegrzaniem                  | X                 |            | Х          |             |  |  |  |  |
| 7.4. Obrotowy wymiennik ciepła                      |                   |            |            |             |  |  |  |  |
| Przegląd paska                                      | X                 |            | Х          |             |  |  |  |  |
| Praca silnika                                       | Х                 |            | Х          |             |  |  |  |  |
| Szczotki i uszczelki bębnowe                        |                   |            |            | Х           |  |  |  |  |
| Swobodny obrót i łożyska bębna                      |                   |            | Х          |             |  |  |  |  |
| Czyszczenie bębna                                   |                   |            |            | Х           |  |  |  |  |
| 7.5. Wymiennik ciepła przeciwprądowy                | · · ·             |            |            |             |  |  |  |  |
| Działanie zaworu obejściowego powietrza             | Х                 |            | Х          |             |  |  |  |  |

|                                          | Częstotliwość     |            |            |             |  |  |  |  |
|------------------------------------------|-------------------|------------|------------|-------------|--|--|--|--|
| Zadanie                                  | Odbiór techniczny | 3 miesiące | 6 miesięcy | 12 miesięcy |  |  |  |  |
| Szczelność i uszczelki wymiennika ciepła |                   |            |            | Х           |  |  |  |  |
| 7.7. Nagrzewnica/ chłodnica wody         |                   |            |            |             |  |  |  |  |
| Wyciek cieczy                            | Х                 |            | Х          |             |  |  |  |  |
| Działanie zaworów, przekładni, pomp      | Х                 |            | Х          |             |  |  |  |  |
| Ochrona przed zamarzaniem                | Х                 |            | Х          |             |  |  |  |  |
| Czyszczenie wymiennika ciepła            |                   |            |            | Х           |  |  |  |  |
| 7.8. Chłodnica/nagrzewnica wyporowa      |                   |            |            |             |  |  |  |  |
| Wyciek czynnika chłodniczego             | Х                 |            | Х          |             |  |  |  |  |
| Czyszczenie wymiennika ciepła            |                   |            |            | Х           |  |  |  |  |
| Obsługa jednostki zewnętrznej            | Х                 |            | Х          |             |  |  |  |  |
| 7.9. Nagrzewnica elektryczna             |                   |            |            |             |  |  |  |  |
| Okablowanie                              | Х                 |            | Х          |             |  |  |  |  |
| Działanie ochrony przed przegrzaniem     | Х                 | Х          |            |             |  |  |  |  |
| Czyszczenie elementów grzejnych          |                   |            |            | Х           |  |  |  |  |

Wnętrze centrali wentylacyjnej można czyścić odkurzaczem i/lub wilgotną szmatką. Podczas czyszczenia nie dopuścić do przedostania się wody do elementów elektrycznych centrali. Przed uruchomieniem centrali sprawdzić, czy wszystkie powierzchnie są całkowicie suche.

### 7.1. Obudowa

Po zamontowaniu centrali (i okresowo) sprawdzać, czy w jej wnętrzu nie ma ciał obcych, odpadów ani narzędzi. Powierzchnie wewnętrzne i zewnętrzne należy czyścić wilgotną szmatką lub odkurzaczem. Sprawdzać również obudowę pod kątem uszkodzeń mechanicznych lub oznak korozji, które mogą wpływać na normalną pracę centrali. Ponieważ wraz z upływem czasu stabilność budynku może się zmieniać (np. w wyniku osiadania fundamentów), zaleca się regularne sprawdzanie poziomicą wypoziomowania centrali. W razie potrzeby należy wypoziomować centralę. Odchylenia nie mogą przekraczać 0,3 mm na 1 m w kierunku wzdłużnym i 0,5 mm na 1 m w kierunku poprzecznym. W przeciwnym razie sekcje mogą się wypaczyć i luzować połączenia. Sprawdzić, czy drzwi modułu są szczelne i czy wszystkie uszczelki lub połączenia uszczelniające są nienaruszone. W razie potrzeby wymienić uszczelki i ponownie uszczelnić połączenia. Skontrolować przepustnice i kratki włotowe/wylotowe powietrza. Usunąć nagromadzony brud, sprawdzić przepustnice pod kątem prawidłowego otwierania i szczelnego zamykania. Sprawdzić działanie siłowników elektrycznych i styki okablowania przepustnic. Sprawdzić, czy kondensat jest swobodnie usuwany z tac ociekowych. Sprawdzić syfony pod kątem prawidłowego działania. Sprawdzić elementy odwadniających przewodów rurowych pod kątem uszkodzeń/zatkania. Jeśli centrala jest wyposażona w tace ociekowe, regularnie usuwać z nich zanieczyszczenia.

### 7.2. Filtry

Zanieczyszczenie filtrów jest monitorowane przez zintegrowane przekaźniki ciśnieniowe. Są one ustawiane na zadaną różnicę ciśnień, w zależności od rodzaju filtrów. Gdy filtry są zanieczyszczone, na panelu sterowania lub w komputerze wyświetlany jest komunikat o błędzie.

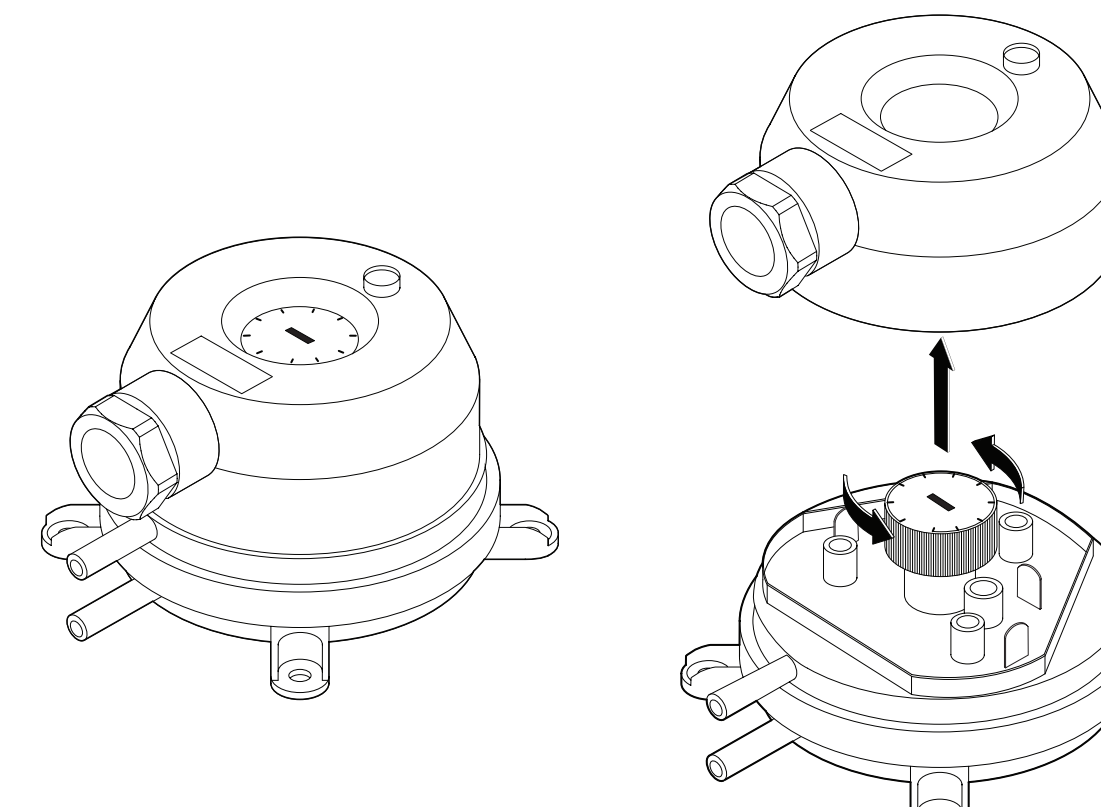

Rysunek 2. Przekaźnik ciśnienia

Sprawdzić, czy filtry nie są uszkodzone, podarte ani wilgotne. Częstość wymiany filtrów zależy od środowiska i pory roku. Na przykład, wiosną i latem filtry mogą być zanieczyszczone pyłkiem, puchem lub owadami, dlatego częstość wymiany filtrów jest większa. Filtry trzeba wymieniać, jeśli są wyraźnie zabrudzone, nawet jeśli nie nadszedł na to czas i komunikat o konieczności wymiany filtra nie jest jeszcze wyświetlany. Zanieczyszczone filtry zwiększają straty ciśnienia w urządzeniu, zmniejszają wydajność oczyszczania i zwiększają zużycie energii. Po zdemontowaniu filtrów wyczyścić wszystkie zabrudzenia zgromadzone na ścianach centrali.

Filtry są wyjmowane lub wkładane pojedynczo (liczba filtrów zależy od wielkości centrali). W przypadku niektórych rozmiarów filtrów dodatkowa uszczelka musi być przymocowana do krawędzi ramy, aby zapewnić szczelność konstrukcji. Jeśli centrala jest wyposażona w filtry kieszeniowe, są one montowane w specjalnym zacisku filtrów. Aby wyjąć takie filtry, pociągnąć za uchwyty na górze i na dole filtra do tyłu, aby zwolnić zacisk filtra (patrz Załącznik 1 "Wymiana filtra"). Po wymianie lub włożeniu filtrów należy prawidłowo zamocować ich zaciski, tak aby mocno dociskały filtry do uszczelek.

Wkładając filtry należy sprawdzić, czy ich kieszenie¹ są ustawione pionowo, czy ramy filtrów są mocno osadzone i czy uszczelki są nienaruszone.

W przypadku zastosowania filtrów innego producenta lub filtrów innej klasy filtracji zamiast filtrów montowanych fabrycznie, po wymianie filtrów należy dostosować zakres przekaźnika ciśnieniowego. Przekaźniki ciśnieniowe są regulowane po zdjęciu górnej pokrywy i obrócenie uchwytu do wymaganej różnicy granicznej ciśnień (patrz Rysunek 2). Gdy tylko różnica ciśnień osiągnie zadaną wartość graniczną, wyświetlany jest komunikat o zanieczyszczeniu filtra.

Po wymianie filtrów, na panelu sterowania lub komputerze, należy usunąć komunikat o zanieczyszczeniu filtra.

<sup>&</sup>lt;sup>1</sup> W centralach z filtrami kieszoniowymi.

### 7.3. Wentylatory

Sprawdzić, czy wentylatory obracają się swobodnie bez przeszkód, nietypowego hałasu i drgań. Sprawdzić amortyzatory ram wentylatorów pod kątem zużycia. W razie potrzeby wymienić zużyte lub uszkodzone elementy. Brud, tłuszcz lub pył mogą spowodować utratę wyważenia wirnika i dodatkowe drgania, a także skrócić żywotność silnika. Wirnik należy czyścić wilgotną szmatką. Powierzchnie silnika należy czyścić wilgotną szmatką lub odkurzaczem. Sprawdzić kable połączeniowe silnika. Sprawdzić, czy na stykach nie ma korozji. W razie potrzeby oczyść styki specjalnymi środkami. Sprawdzić działanie zabezpieczenia przed przegrzaniem silnika, jeśli jest zamontowane. Włączyć centralę wentylacyjną i sprawdzić, czy wentylatory obracają się w wymaganym kierunku, a prędkość obrotowa zmienia się w zależności od ustawień automatyki.

### 7.4. Obrotowy wymiennik ciepła

Sprawdzić, czy bęben rotora obraca się swobodnie, nie dotyka żadnych metalowych części obudowy i czy jego łożyska są nienaruszone.

Sprawdzić siłownik i silnik. Obrotowy wymiennik ciepła powinien obracać się z prędkością ok. 12 obr./ min. Sprawdzić szczotki bębnowe pod kątem zużycia. W razie potrzeby wymienić. Sprawdzić pas bębna. Zużyty pas może przesuwać się bez obracania bębna z odpowiednią prędkością. Zużyte lub podarte pasy należy wymienić.

Kanały powietrzne obrotowego wymiennika ciepła mogą z czasem ulec zanieczyszczeniu smarem, olejami, kamieniem i innymi zabrudzeniami. Bęben wymiennika ciepła można czyścić strumieniem sprężonego powietrza (około 6 barów) wewnątrz centrali. Jeśli zabrudzeń nie można usunąć za pomocą sprężonego powietrza lub zgodnie z wymaganiami dotyczącymi wentylacji budynku, obrotowy wymiennik ciepła można wyjąć z centrali i umyć wodą (postępować zgodnie z Załącznikiem 1 do "Instrukcji czyszczenia wirnika").

- Podczas mycia należy zabezpieczyć przed wodą i detergentami blisko położony silnik i inne elementy elektryczne.
- Wysuszyć bęben rotora przed ponownym zamontowaniem.

### 7.5. Przeciwprądowy wymiennik ciepła

Sprawdzić, czy zawór obejściowy i siłownik działają prawidłowo, prawidłowo otwierają się i zamykają. Sprawdzić czujniki różnicy ciśnień i rurki wymiennika ciepła, jeśli są zamontowane. Sprawdzić uszczelki i uszczelnione połączenia. W razie potrzeby wymienić uszczelki i ponownie uszczelnić połączenia. Kanały powietrzne wymiennika ciepła mogą z czasem zostać zanieczyszczone smarem, olejami, kamieniem i innymi zabrudzeniami. Należy je czyścić sprężonym powietrzem (około 6 barów). Jeżeli zabrudzeń nie da się usunąć sprężonym powietrzem ani zgodnie z wymaganiami dotyczącymi wentylacji budynku, obrotowy wymiennik ciepła można czyścić wodą. Podczas mycia należy zabezpieczyć przed wodą i detergentami blisko położone elementy elektryczne, siłowniki zaworów lub wentylatory. Upewnić się, czy woda prawidłowo wpływa do tac kondensatu i spływa z centrali. Jeśli to możliwe, przed myciem wyjąć wymiennik ciepła z centrali wentylacyjnej.

### 7.6. Nagrzewnica/chłodnica wody

Sprawdzić, czy nie ma wycieków cieczy. Sprawdzić prawidłowość działania zaworu zwrotnego i pompy. Sprawdzić połączenia gwintowane pod kątem dokręcenia. Sprawdzić działanie systemu ochrony przed zamarzaniem. Sprawdzić, czy czujnik temperatury wody powrotnej jest prawidłowo zamontowany i odizolowany. Sprawdzić, czy termostat kapilarny, jeśli jest zamontowany, działa prawidłowo.

Brud z powierzchni wężownicy wody należy usunąć sprężonym powietrzem. Uważać, aby podczas czyszczenia nie uszkodzić lameli cewek.

### 7.7. Chłodnica/nagrzewnica wyparna (DX)

Sprawdzić, czy nie ma wycieków czynnika chłodniczego. Na wskaźniku wilgotności sprawdzić, czy czynnik chłodniczy nie zawiera wilgoci. Sprawdzić, czy ilość czynnika chłodniczego jest wystarczająca. Sprawdzić działanie centrali zewnętrznej i czujników temperatury. Regularną konserwację chłodnicy/nagrzewnicy wyparnej należy wykonywać regularnie zgodnie z dokumentacją producenta.

Brud z powierzchni wężownicy czynnika chłodniczego należy usunąć sprężonym powietrzem. Uważać, aby podczas czyszczenia nie uszkodzić lameli cewek.

### 7.8. Nagrzewnica elektryczna

Sprawdzić działanie termostatów przegrzania i automatyki. Skontrolować instalację nawiewną, styki i przełączniki automatyczne.

Przewody grzejne nagrzewnicy elektrycznej mogą zostać zanieczyszczone kurzem i innymi zabrudzeniami, które mogą zapalić się pod wpływem nadmiernego ciepła, dlatego należy je oczyścić. Przewody rurowe należy czyścić wilgotną szmatką lub sprężonym powietrzem. Przed włączeniem urządzenia poczekać, aż przewody rurowe całkowicie wyschną.

### 8. ROZWIĄZYWANIE PROBLEMÓW

Automatyka urządzenia stale monitoruje działanie różnych węzłów i algorytmów funkcji. Jeśli wystąpi nieprawidłowość, urządzenie informuje o tym komunikatem i alarmem dźwiękowym z panelu sterowniczego. Komunikaty dzielą się na komunikaty krytyczne i powiadomienia. Komunikat krytyczne pojawiają się, gdy urządzenie nie może kontynuować pracy bez interwencji użytkownika lub przedstawiciela autoryzowanego serwisu. Powiadomienia służą do ostrzegania użytkownika o możliwych usterkach lub niewielkich rozbieżnościach, ale nie zatrzymują urządzenia.

W przypadku wystąpienia komunikatu, należy:

- Przeczytać komunikat i zanotować jego numer wyświetlony na ekranie (panel sterowniczy, komputer, smartfon).
- Zatrzymać urządzenie. Jeśli w tym czasie działały urządzenia grzewcze/chłodzące, po naciśnięciu przycisku WYŁĄCZ będą one dalej działać przez kilka minut do ustabilizowania się ich temperatury.
- Gdy centrala zatrzyma się, odłączyć ją od źródła zasilania.
- Znaleźć porady w "Tabeli alarmów" według numeru komunikatu.
- Jeśli to możliwe, usunąć przyczynę. Jeśli nie można usunąć przyczyny, należy skontaktować się z przedstawicielem autoryzowanego serwisu.
- Po usunięciu problemu upewnić się, że w urządzeniu nie pozostały żadne obce przedmioty, zanieczyszczenia ani narzędzia, a dopiero potem zamknąć drzwiczki urządzenia.
- Podłączyć centralę do sieci i usunąć wszystkie komunikaty z okna komunikatów.
- Jeśli usterka nie zostanie usunięta, w zależności od jej charakteru, urządzenie może się w ogóle nie uruchomić lub może się uruchomić i zatrzymać po pewnym czasie i zostanie wyświetlony komunikat.

Poniżej podano wykaz komunikatów i zalecanych działań, które mają usunąć usterki. Te komunikaty są wyświetlane w panelu sterowniczym C5.1, aplikacji mobilnej lub w komputerze. Litera "A" oznacza krytyczne alarmy litera "B" oznacza komunikaty informacyjne. Jeśli nie można znaleźć kodu błędu w tabeli, skontaktować się z przedstawicielem autoryzowanego serwisu.

| Kod | Komunikat                     | Możliwa przyczyna                                                                                                    | Działanie użytkownika                                                                                                    |
|-----|-------------------------------|----------------------------------------------------------------------------------------------------|----------------------------------------------------------------------------------------------------|
| 1B  | Niski przepływ na<br>nawiewie | <ol> <li>Zanieczyszczone filtry powietrza.</li> <li>Nadmierny opór systemu kanałów<br/>powietrznych.</li> <li>Wybrano regulację przepływu<br/>powietrza VAV, ale czujniki ciśnienia<br/>nie są podłączone.</li> <li>Wentylator powietrza nawiewanego<br/>działa nieprawidłowo.</li> </ol> | <ol> <li>Sprawdzić filtry powietrza i wymienić w razie potrzeby.</li> <li>Sprawdzić przepustnice powietrza, otwory wlotowe/<br/>wylotowe powietrza.</li> <li>Jeśli wymagana jest regulacja przepływu powietrza VAV,<br/>zamontować i podłączyć czujniki ciśnienia na kanałach.</li> <li>Jeśli tryb VAV nie jest konieczny, w ustawieniach wybrać<br/>CAV lub DCV.</li> <li>Skontaktować się z autoryzowanym serwisem.</li> </ol> |

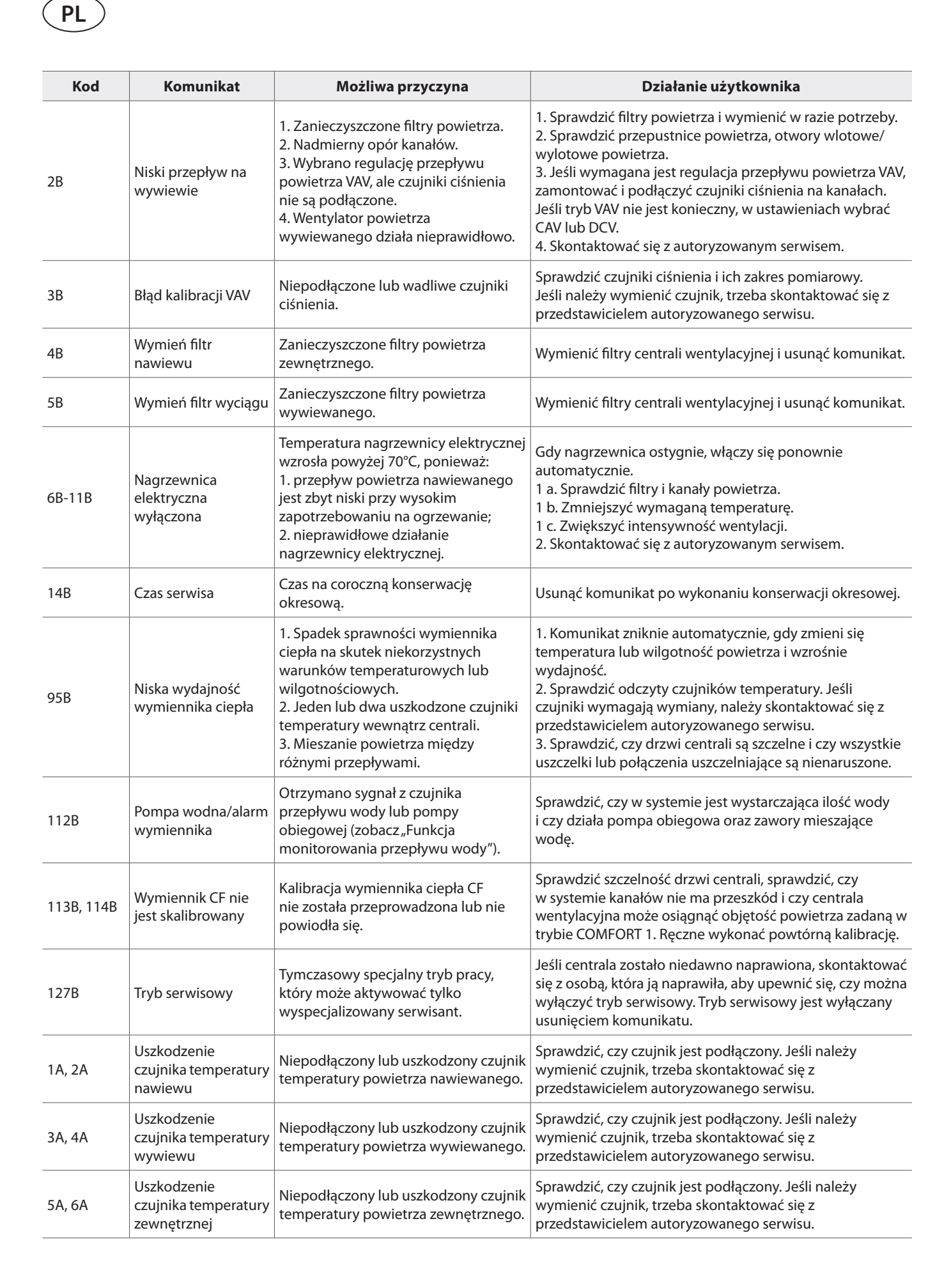

# komfovent®

| Kod     | Komunikat                                                | Możliwa przyczyna                                                                                                    | Działanie użytkownika                                                                                                    |  |  |
|---------|----------------------------------------------------------|----------------------------------------------------------------------------------------------------|----------------------------------------------------------------------------------------------------|--|--|
| 7A, 8A  | Uszkodzenie<br>czujnika temperatury<br>wyrzutowej        | Niepodłączony lub uszkodzony czujnik<br>temperatury powietrza wyrzutonego.                                                                                                    | Sprawdzić, czy czujnik jest podłączony. Jeśli należy<br>wymienić czujnik, trzeba skontaktować się z<br>przedstawicielem autoryzowanego serwisu.                                                                                                    |  |  |
| 9A, 10A | Uszkodzenie<br>czujnika<br>temperatury wody<br>grzewczej | Niepodłączony lub uszkodzony<br>czujnik temperatury wody powrotnej.                                                                                                    | Sprawdzić, czy czujnik jest podłączony. Jeśli należy<br>wymienić czujnik, trzeba skontaktować się z<br>przedstawicielem autoryzowanego serwisu.                                                                                                    |  |  |
| 11A     | Niska temperatura<br>powrotnej wody<br>grzewczej         | Temperatura wody powrotnej<br>nagrzewnicy wody spadła poniżej<br>dopuszczalnej wartości granicznej.                                                                                                    | Sprawdzić stan pompy obiegowej i układu ogrzewania<br>oraz działanie siłownika zaworu mieszającego. Sprawdzić,<br>czy w systemie dostępna jest gorąca woda.                                                                                                    |  |  |
| 12A     | Alarm pożarowy<br>wewnętrzny                             | 1. Temperatura wewnętrzna jest<br>powyżej 50°C<br>2. Wadliwy czujnik temperatury.                                                                                                    | 1. Lokalizować źródło ciepła w kanale lub centrali.<br>2. Skontaktować się z autoryzowanym serwisem.                                                                                                    |  |  |
| 13A     | Alarm pożarowy<br>zewnętrzny                             | Odebrano alarm pożarowy z systemu<br>przeciwpożarowego budynku.                                                                                                    | Po skasowaniu alarmu pożarowego centralę należy<br>ponownie uruchomić z panelu sterowniczego, komputera<br>lub smartfona.                                                                                                    |  |  |
| 14A     | Zatrzymanie<br>zewnętrzne                                | Centrala została zatrzymana przez<br>urządzenie zewnętrzne (przycisk,<br>timer, czujnik).                                                                                                    | Po zatrzymaniu dodatkowego urządzenia centrala będzie<br>działać w trybie normalnym.                                                                                                    |  |  |
| 15A     | Uszkodzenie<br>wymiennika ciepła                         | <ol> <li>Obrotowy wymiennik ciepła nie<br/>obraca się.</li> <li>Nieprawidłowe działanie<br/>przepustnicy obejściowej powietrza<br/>przeciwprądowego wymiennika<br/>ciepła.</li> </ol>                                                                 | 1. Sprawdzić, czy nie ma ciał obcych lub zanieczyszczeń<br>uniemożliwiających obrót bębna wirnika. Sprawdzić, czy<br>pas wirnika nie jest podarty.<br>2. Skontaktować się z autoryzowanym serwisem.                                                                                                    |  |  |
| 16A     | Oblodzenie<br>wymiennka ciepła                           | Zamarzanie jest możliwe przy<br>niskich temperaturach zewnętrznych<br>i wysokiej wilgotności w<br>pomieszczeniu.                                                                                                    | Sprawdzić, czy siłownik obrotowego wymiennika<br>ciepła lub przepustnica obejściowa przeciwprądowego<br>wymiennika ciepła działają prawidłowo. Sprawdzić,<br>czy działa zewnętrzna nagrzewnica wstępna, jeśli jest<br>używana.                                                                                                    |  |  |
| 17A     | Niska temperatura<br>nawiewu                             | <ol> <li>Zintegrowane nagrzewnice nie<br/>działają.</li> <li>Dodatkowe urządzenia grzewcze/<br/>chłodzące wadliwe lub nieprawidłowo<br/>zainstalowane.</li> <li>Wadliwy czujnik temperatury<br/>powietrza.</li> </ol>                                 | 1. Skontaktować się z autoryzowanym serwisem.<br>2. Skontaktować się z firmą, która zainstalowała lub<br>sprzedała dodatkowe urządzenia grzewcze/chłodzące.<br>3. Skontaktować się z autoryzowanym serwisem.                                                                                                    |  |  |
| 18A     | Wysoka temperatura<br>nawiewu                            | <ol> <li>Nieprawidłowe działanie<br/>zintegrowanych nagrzewnic.</li> <li>Dodatkowe urządzenia grzewcze/<br/>chłodzące<br/>działają nieprawidłowo lub są<br/>nieprawidłowo zamontowane.</li> <li>Wadliwy czujnik temperatury<br/>powietrza.</li> </ol> | <ol> <li>Skontaktować się z autoryzowanym serwisem.</li> <li>Skontaktować się z firmą, która zainstalowała lub<br/>sprzedała dodatkowe urządzenia grzewcze/chłodzące.</li> <li>Skontaktować się z autoryzowanym serwisem.</li> </ol>                                                                                                    |  |  |
| 19A     | Niski przepływ na<br>nawiewie                            | <ol> <li>Przeszkoda w systemie kanałów.</li> <li>Wybrano regulację przepływu<br/>powietrza VAV, ale czujniki ciśnienia<br/>nie są podłączone.</li> <li>Wadliwy wentylator powietrza<br/>nawiewanego.</li> </ol>                                       | <ol> <li>Sprawdzić, czy przepustnice powietrza, otwory włotowe<br/>i wylotowe powietrza nie są zablokowane. Sprawdzić, czy<br/>zawory regulacyjne nie są całkowicie zamknięte.</li> <li>Jeśli wymagana jest regulacja przepływu powietrza VAV,<br/>zamontować i podłączyć czujniki ciśnienia na kanałach.</li> <li>Jeśli tryb VAV nie jest konieczny, w ustawieniach wybrać<br/>CAV lub DCV.</li> <li>Skontaktować się z autoryzowanym serwisem.</li> </ol> |  |  |

|--|

| Kod     | Komunikat                                        | Możliwa przyczyna                                                                                                    | Działanie użytkownika                                                                                                    |
|---------|--------------------------------------------------|----------------------------------------------------------------------------------------------------|----------------------------------------------------------------------------------------------------|
| 20A     | Niski przepływ na<br>wywiewie                    | <ol> <li>Przeszkoda w systemie kanałów.</li> <li>Wybrano regulację przepływu<br/>powietrza VAV, ale czujniki ciśnienia<br/>nie są podłączone.</li> <li>Wadliwy wentylator powietrza<br/>wywiewanego</li> </ol>                                                                                                    | <ol> <li>Sprawdzić, czy przepustnice powietrza, otwory włotowe<br/>i wylotowe powietrza nie są zablokowane. Sprawdzić, czy<br/>zawory regulacyjne nie są całkowicie zamknięte.</li> <li>Jeśli wymagana jest regulacja przepływu powietrza VAV,<br/>zamontować i podłączyć czujniki ciśnienia na kanałach.</li> <li>Jeśli tryb VAV nie jest konieczny, w ustawieniach wybrać<br/>CAV lub DCV.</li> <li>Skontaktować się z autoryzowanym serwisem.</li> </ol>                                                                                                    |
| 21A-23A | Przegrzana<br>nagrzewnica<br>elektryczna         | Temperatura nagrzewnicy elektrycznej<br>wzrosła powyżej 100 °C, ponieważ:<br>1. Zbyt niski przepływ powietrza<br>nawiewanego przy wysokim<br>zapotrzebowaniu na ogrzewanie.<br>2. Awaria zasilania podczas<br>pracy nagrzewnicy elektrycznej;<br>nagrzewnica nie mogła ostygnąć.<br>3. nieprawidłowe działanie<br>nagrzewnicy elektrycznej. | <ol> <li>1 a. Sprawdzić system kanałów powietrznych,<br/>przepustnice powietrza włotowego i wylotowego,<br/>działanie wentylatora.</li> <li>1 b. Zmniejszyć wymaganą temperaturę.</li> <li>1 c. Zwiększyć intensywność wentylacji.</li> <li>2. Sprawdzić, czy centrala jest podłączona do sieci<br/>elektrycznej.</li> <li>3. Skontaktować się z autoryzowanym serwisem.<br/>Po usunięciu usterki, przed ponownym uruchomieniem<br/>urządzenia, zresetować bezpiecznik zabezpieczający<br/>przed przegrzaniem. Poszukać żółtej naklejki z napisem<br/>"Reset" wewnątrz urządzenia, która wskazuje bezpiecznik<br/>zabezpieczający przed przegrzaniem.</li> </ol> |
| 31A-38A | Uszkodzenie<br>czujnika<br>temperatury           | Niepodłączony lub uszkodzony<br>jeden z czujników temperatury strefy<br>dodatkowej.                                                                                                    | <ol> <li>Sprawdzić, czy czujnik jest podłączony. Jeśli<br/>należy wymienić czujnik, trzeba skontaktować się z<br/>przedstawicielem autoryzowanego serwisu.</li> <li>Sprawdzić, czy parametry pomocniczej strefy<br/>temperaturowej są prawidłowo skonfigurowane (patrz<br/>rozdział "Funkcje" lub "Sterowanie C5 dodatkowymi<br/>strefami" w instrukcji obsługi).</li> </ol>                                                                                                    |
| 39A,40A | Niska temperatura<br>powrotnej wody<br>grzewczej | Temperatura wody powrotnej<br>nagrzewnicy wody dodatkowej<br>strefy temperaturowej spadła poniżej<br>dopuszczalnej granicy.                                                                                                    | <ol> <li>Sprawdzić stan pompy obiegowej i układu ogrzewania<br/>oraz działanie siłownika przepustnicy powietrza<br/>grzejącego. Sprawdzić, czy gorąca woda jest w obiegu.</li> <li>Sprawdzić, czy parametry pomocniczej strefy<br/>temperaturowej są prawidłowo skonfigurowane (patrz<br/>rozdział "Funkcje" lub "Sterowanie C5 dodatkowymi<br/>strefami" w instrukcji obsługi)</li> </ol>                                                                                                    |
| 41A,42A | Uszkodzenie<br>czujnika temperatury<br>nawiewu   | Niepodłączony lub uszkodzony czujnik<br>temperatury wewnątrz centrali,<br>mierzący temperaturę powietrza<br>nawiewanego za wymiennikiem<br>ciepła.                                                                                                    | Sprawdzić, czy czujnik jest podłączony. Jeśli należy<br>wymienić czujnik, trzeba skontaktować się z<br>przedstawicielem autoryzowanego serwisu.                                                                                                    |
| 43A,44A | Zatrzymanie<br>zewnętrzne                        | Centrala została zatrzymana przez<br>urządzenie zewnętrzne podłączone do<br>dodatkowego modułu strefowego.                                                                                                    | Po zatrzymaniu dodatkowego urządzenia centrala będzie<br>działać w normalnym trybie.                                                                                                    |
| 45A     | Pompa wodna/alarm<br>wymiennika                  | Sygnał z czujnika przepływu wody lub<br>pompy cyrkulacyjnej (zobacz "Funkcja<br>monitorowania przepływu wody").                                                                                                    | Sprawdzić, czy w systemie jest wystarczająca ilość wody<br>i czy działa pompa obiegowa oraz zawory mieszające<br>wodę.                                                                                                    |
| 46A     | Wymiennik CF nie<br>jest skalibrowany            | Kalibracja wymiennika ciepła CF nie<br>powiodła się, dlatego wymiennik<br>ciepła jest zagrożony zamarznięciem.                                                                                                    | Sprawdzić szczelność drzwi centrali, sprawdzić, czy<br>w systemie kanałów nie ma przeszkód i czy centrala<br>wentylacyjna może osiągnąć objętość powietrza zadaną w<br>trybie COMFORT 1. Ręczne wykonać powtórną kalibrację.                                                                                                    |
| 90A     | Tryb Serwisowy                                   | Zablokowany sterownik C5.                                                                                                    | Skontaktować się z autoryzowanym serwisem.                                                                                                    |
| 91A-98A | Uszkodzenie<br>sterownika                        | Wadliwa elektronika sterownika lub<br>brak połączenia między elektroniką<br>sterownika.                                                                                                    | 1. Sprawdzić, czy wszystkie przewody i kable są<br>podłączone między sekcjami centrali.<br>2. Skontaktować się z autoryzowanym serwisem.                                                                                                    |

# komfovent®

| Kod       | Komunikat                             | Możliwa przyczyna                                                                                   | Działanie użytkownika                                                                                                    |
|-----------|---------------------------------------|----------------------------------------------------------------------------------------------------|----------------------------------------------------------------------------------------------------|
| 99A-103A  | Uszkodzenie<br>wentylatora<br>nawiewu | Wentylator powietrza nawiewanego<br>lub przetwornica częstotliwości nie<br>działa.                  | 1. Sprawdzić, czy wszystkie przewody i kable są<br>podłączone między sekcjami centrali.<br>2. Sprawdzić wyłączniki automatyczne wentylatora.<br>3. Skontaktować się z autoryzowanym serwisem.                         |
| 104A-108A | Uszkodzenie<br>wentylatora<br>wywiewu | Wentylator powietrza wywiewanego<br>lub przetwornica częstotliwości nie<br>działają.                | <ol> <li>Sprawdzić, czy wszystkie przewody i kable są<br/>podłączone między sekcjami centrali.</li> <li>Sprawdzić wyłączniki automatyczne wentylatora.</li> <li>Skontaktować się z autoryzowanym serwisem.</li> </ol> |
| 109A-113A | Uszkodzenie napędu<br>rotora          | Nie działa silnik obrotowego<br>wymiennika ciepła lub przetwornica<br>częstotliwości.               | 1. Sprawdzić, czy wszystkie przewody i kable są<br>podłączone między sekcjami centrali.<br>2. Skontaktować się z autoryzowanym serwisem.                                                                              |
| 114A-124A | Błąd komunikacji                      | Wadliwa elektronika sterownika lub<br>brak połączenia między elektroniką<br>sterownika.             | 1. Sprawdzić, czy wszystkie przewody i kable są<br>podłączone między sekcjami centrali.<br>2. Skontaktować się z autoryzowanym serwisem.                                                                              |
| 125A,127A | Uszkodzenie<br>sterownika             | Uszkodzony sterownik C5.                                                                            | Skontaktować się z autoryzowanym serwisem.                                                                                                    |
| 126A      | Uszkodzenie<br>sterownika             | 1. Nieprawidłowo podłączone lub<br>uszkodzone urządzenia zewnętrzne.<br>2. Uszkodzony sterownik C5. | 1. Sprawdzić podłączenie urządzeń zewnętrznych lub<br>skontaktować się z przedstawicielem firmy montującej.<br>2. Skontaktować się z autoryzowanym serwisem.                                                          |

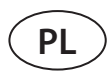

### ZAŁĄCZNIK 1

### Przegląd i wymiana filtrów

Poniższe obrazy pokazują lokalizację filtrów w różnych modelach centrali. Ponieważ urządzenia są wytwarzane z dostępem od prawej i lewej strony, a obrazy pokazują tylko jedną stronę, centrala może wyglądać inaczej niż pokazana. Układ filtrów i elementów przedstawiony w "Instrukcji instalacji".

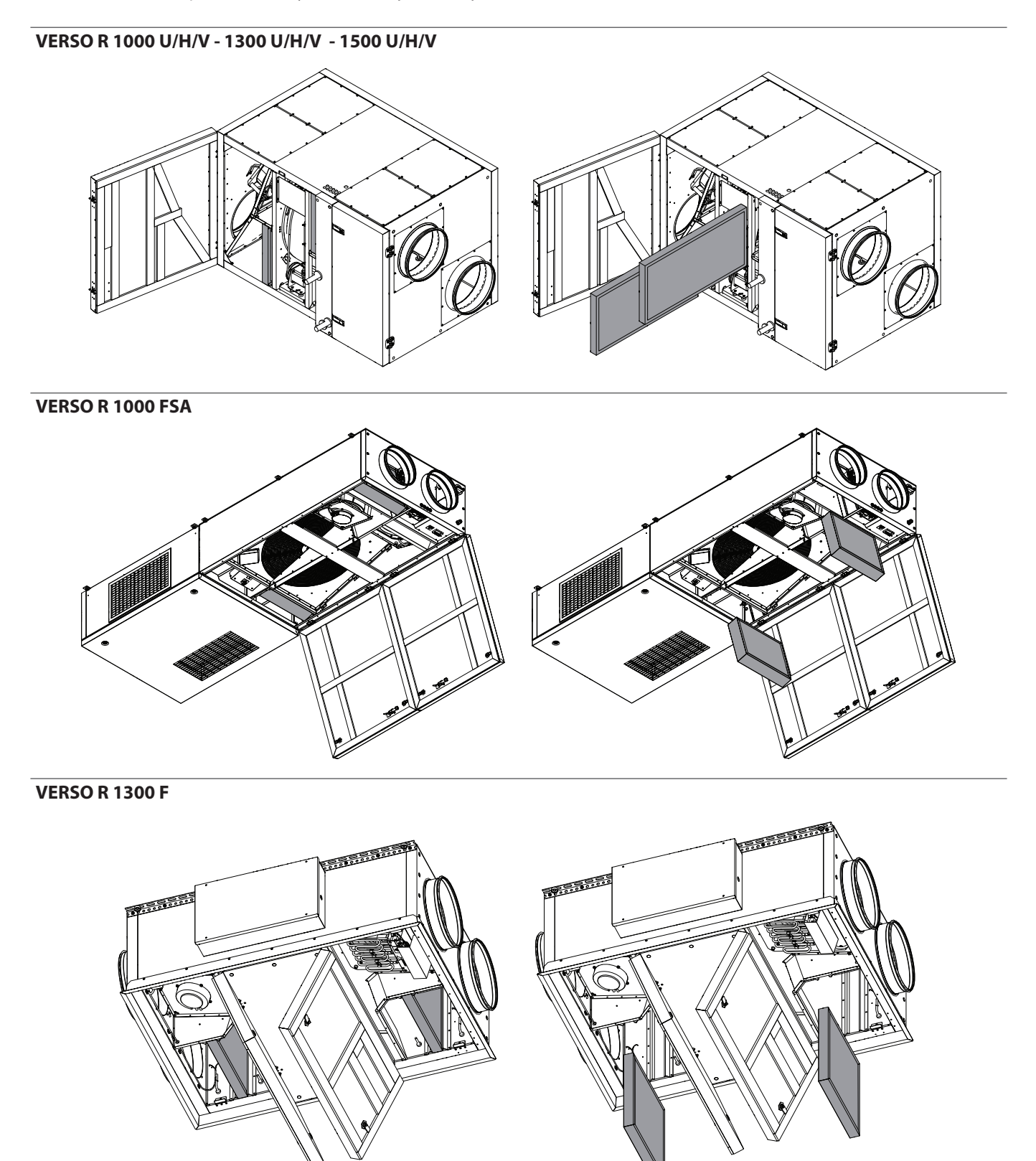

# komfovent®

### **VERSO R 1500 F**

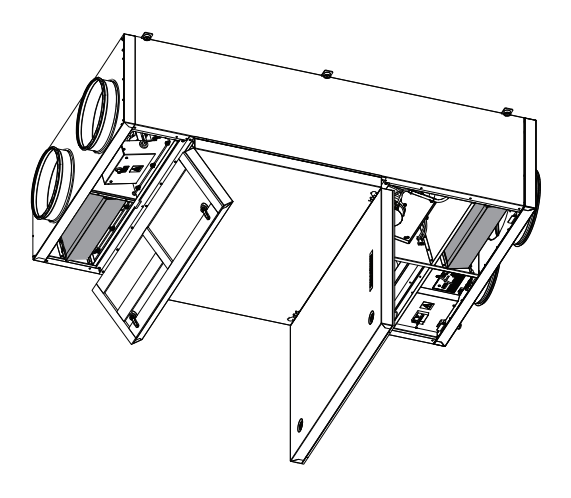

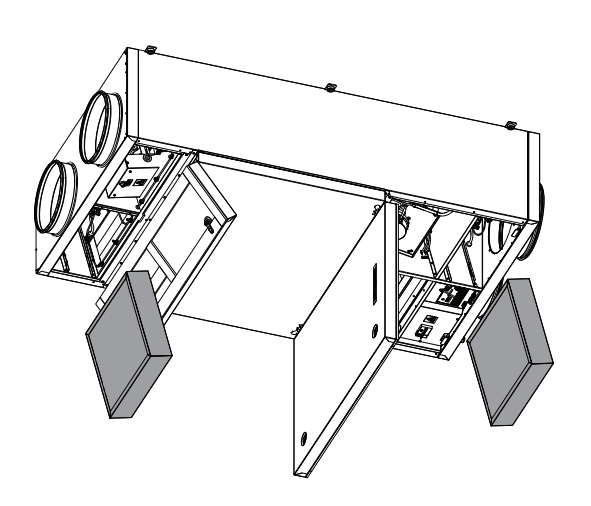

VERSO R 1700 U/H/V - 2000 U/H/V

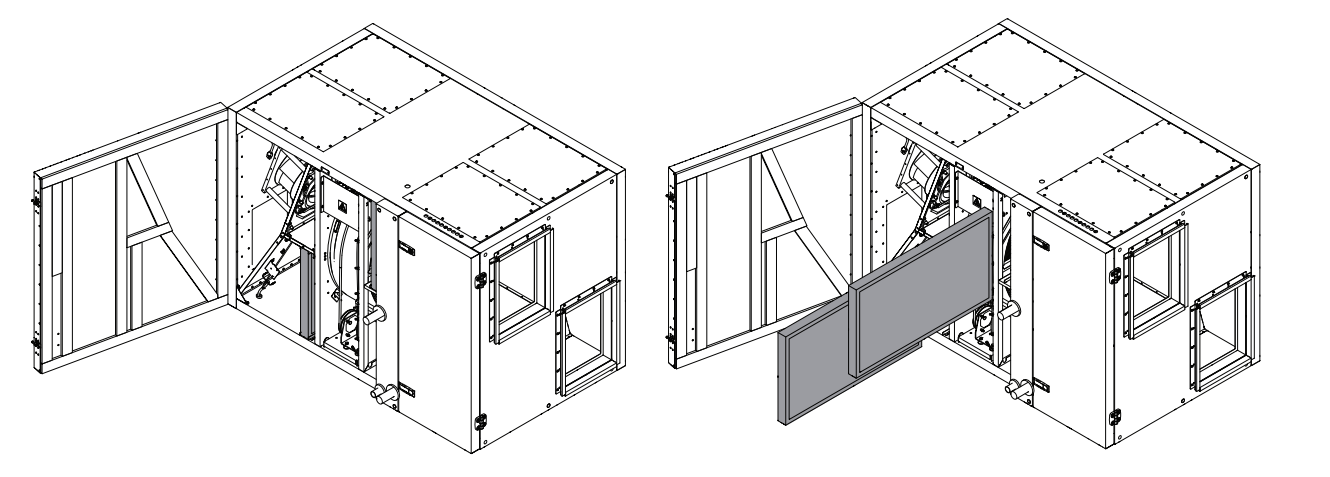

**VERSO R 2000 F** 

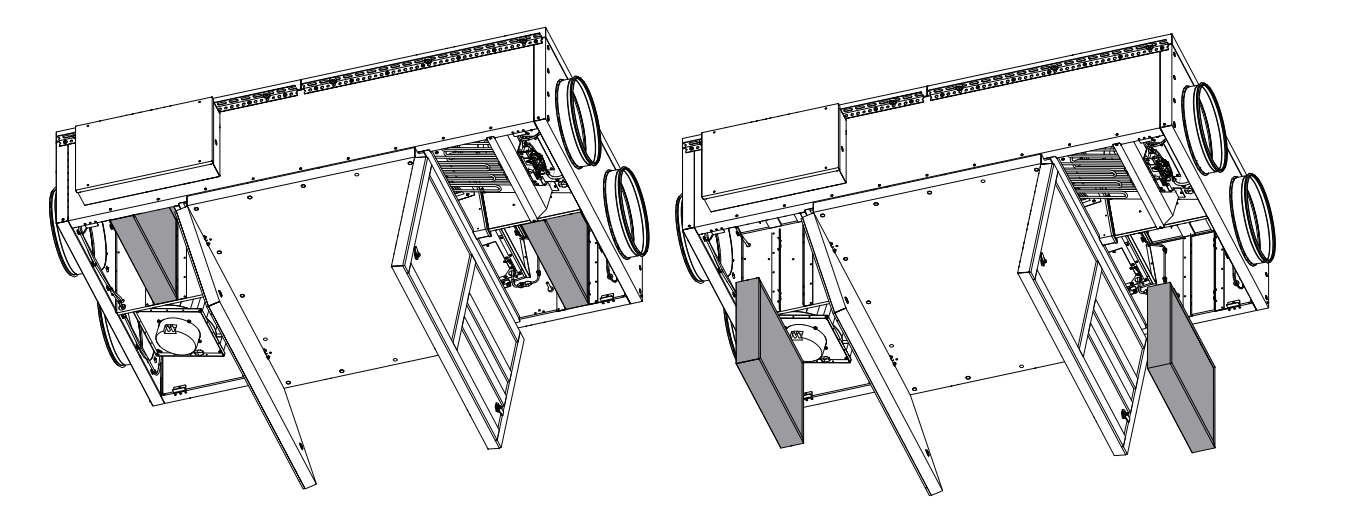

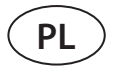

### VERSO R 2500 H - 5000 H

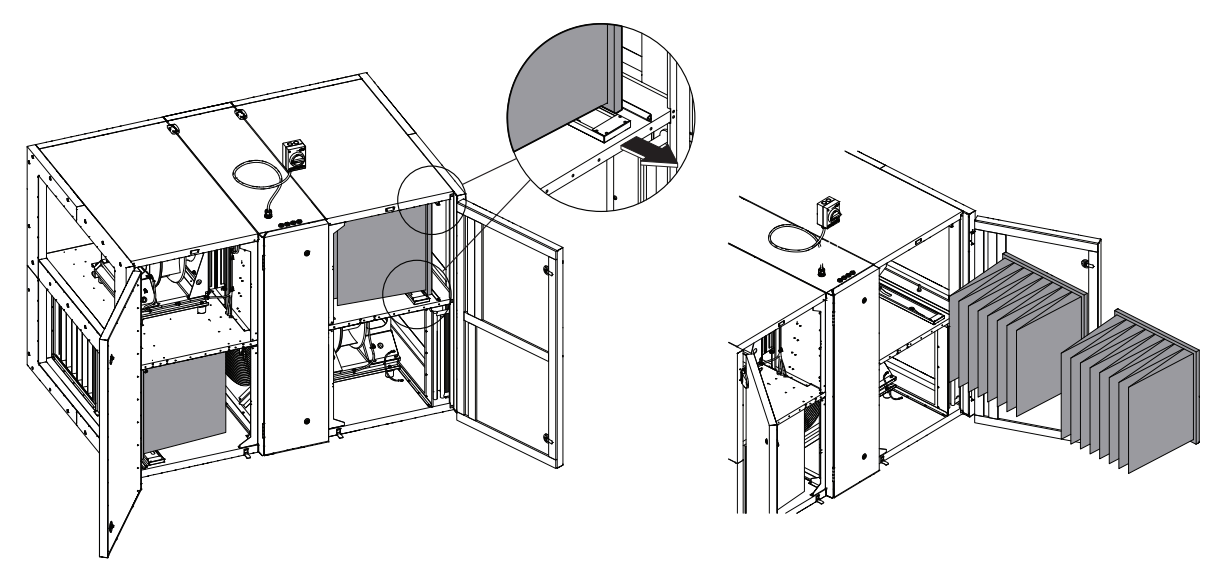

VERSO R 3000 U/H/V - 4000 U/H/V

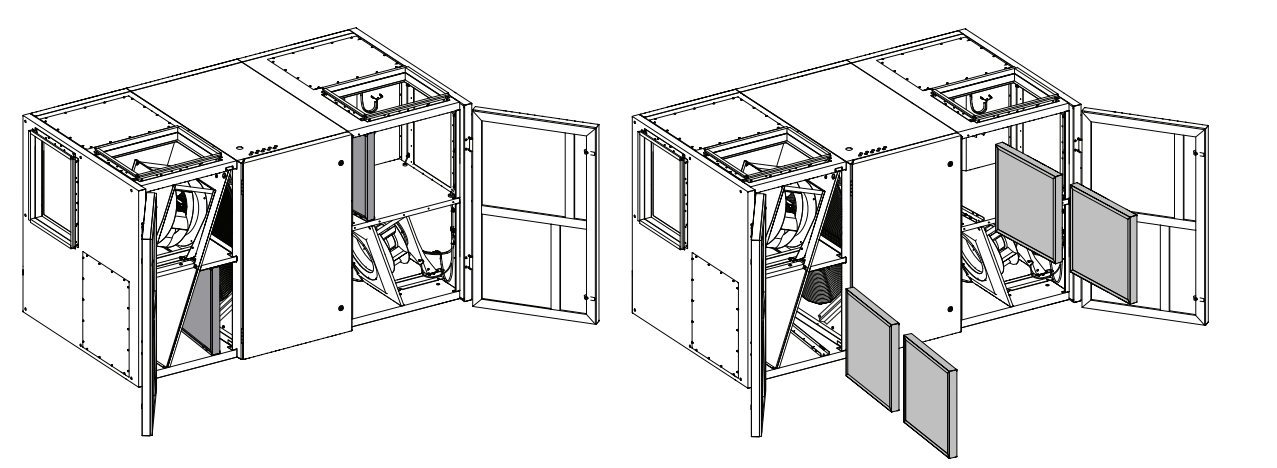

**VERSO R 3000 F** 

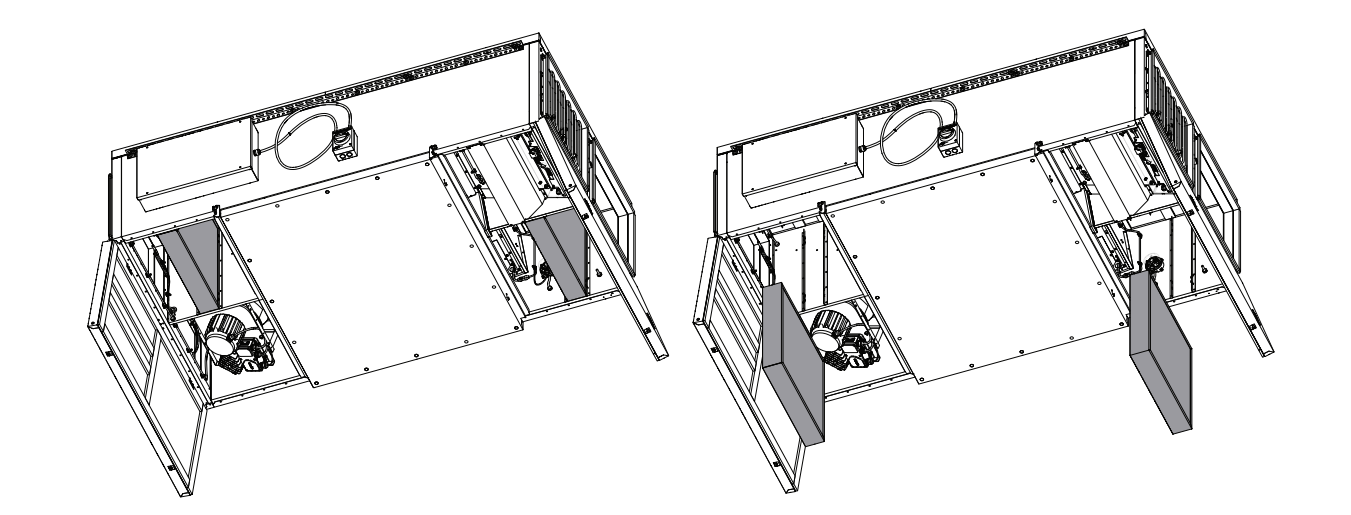

# komfovent®

### **VERSO R 5000 V**

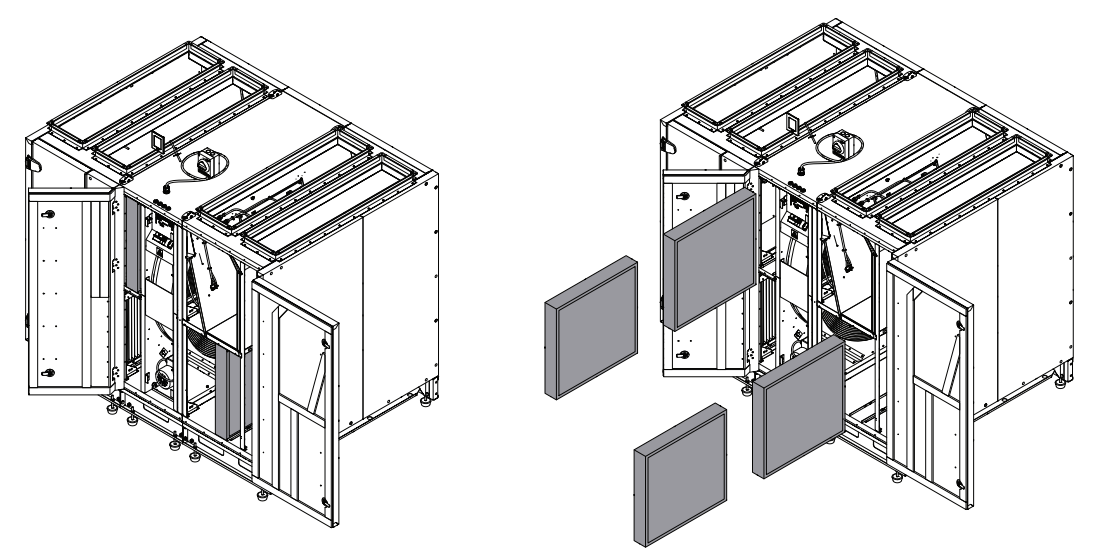

**VERSO R 7000 H** 

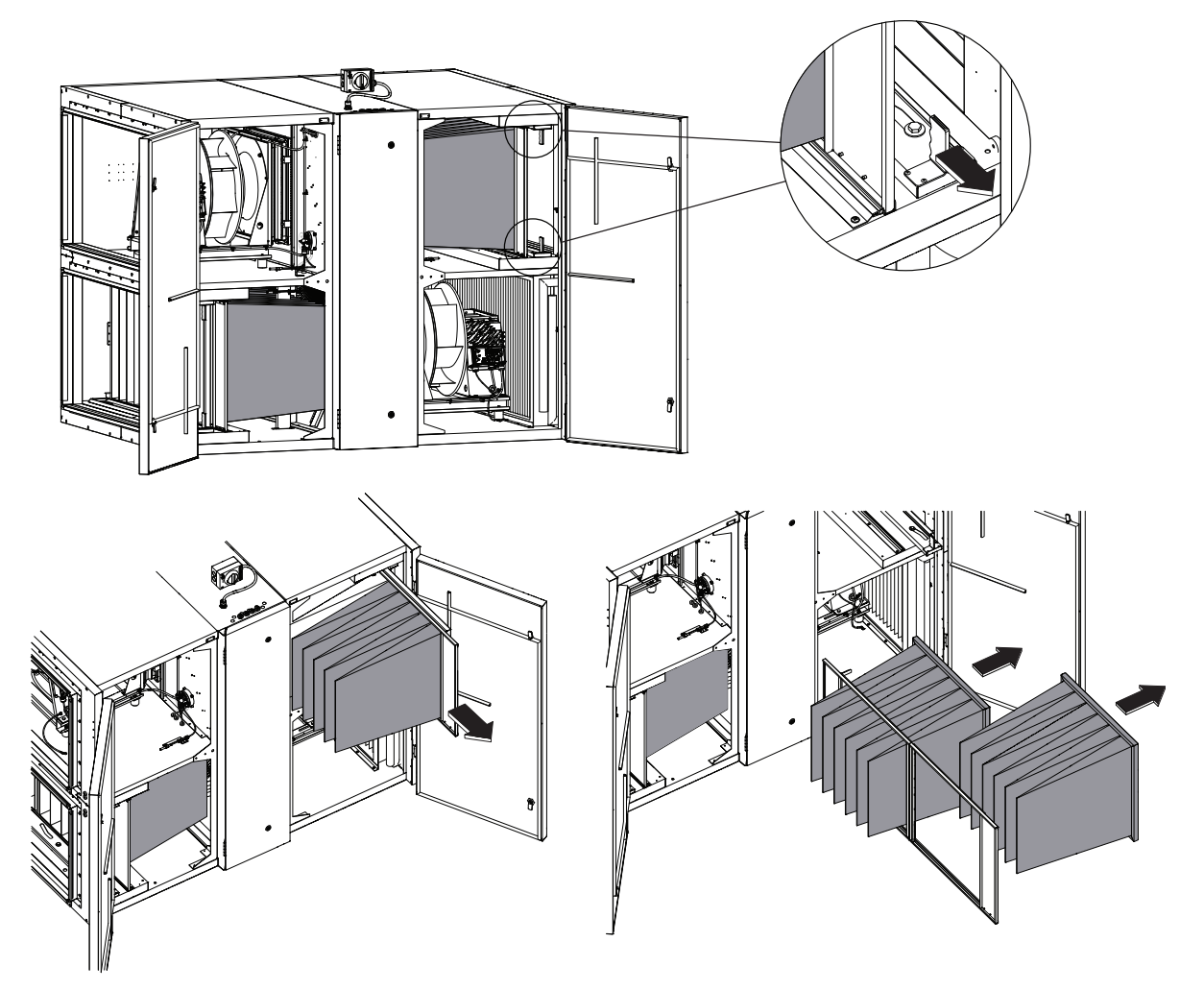

### **VERSO R 7000 V**

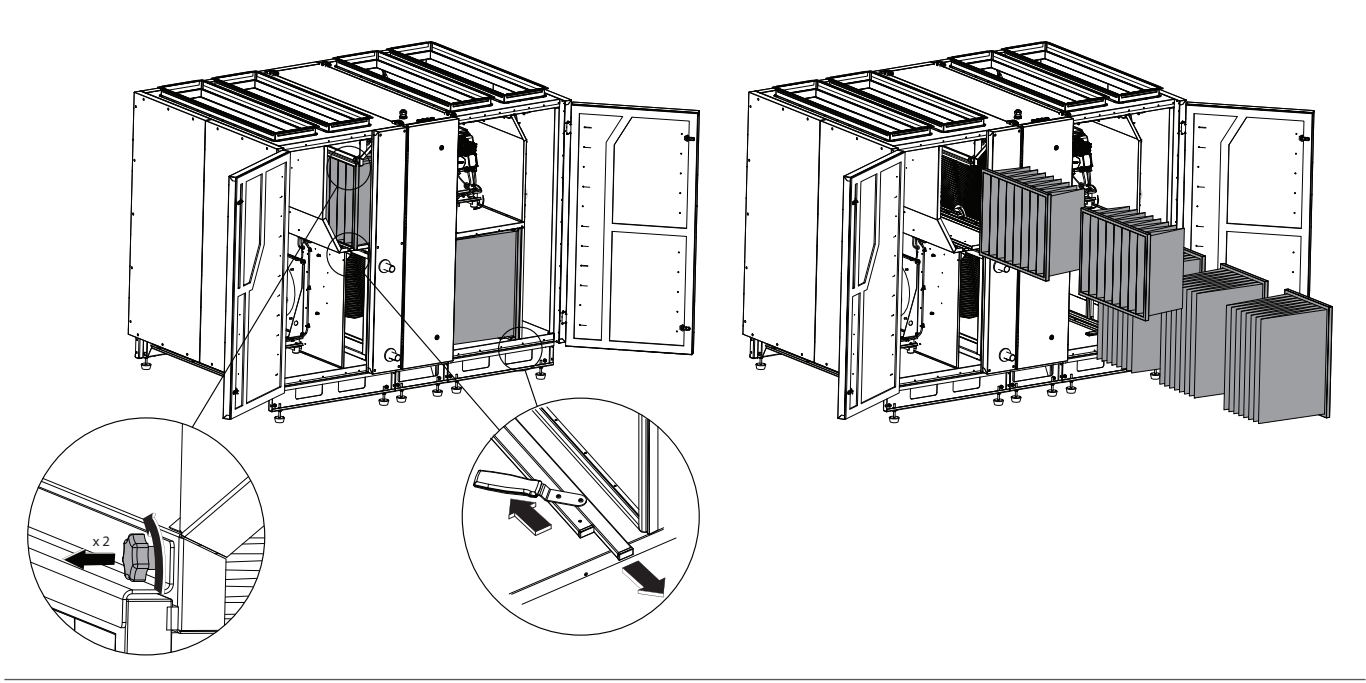

VERSO CF 1000 U/H/V - 1300 U/H/V - 1700 U/H/V

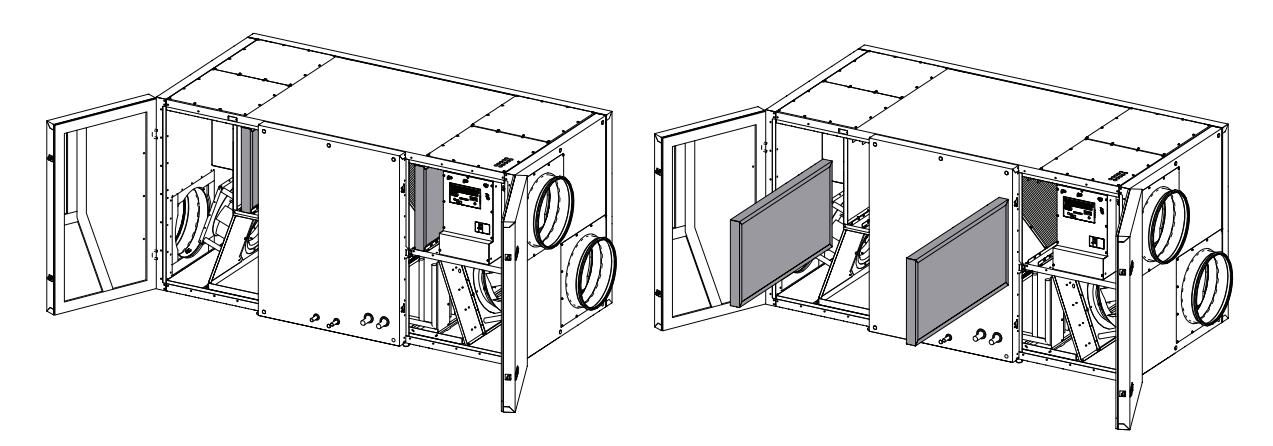

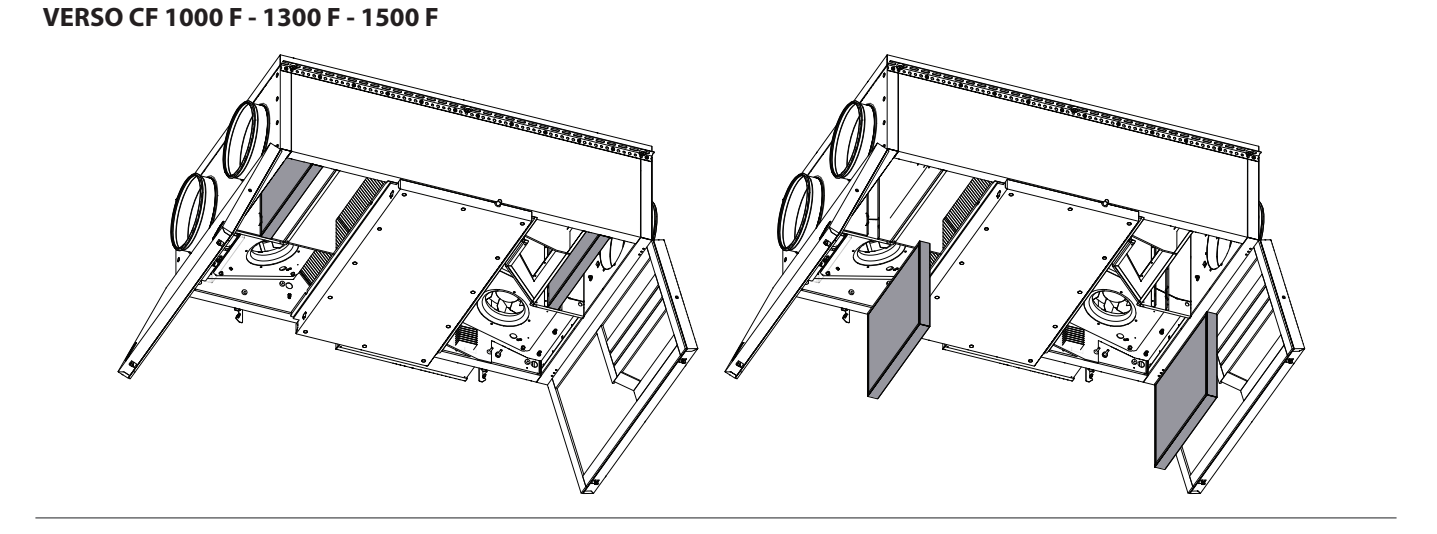

# komfovent®

# 

VERSO CF 2300 U/H/V

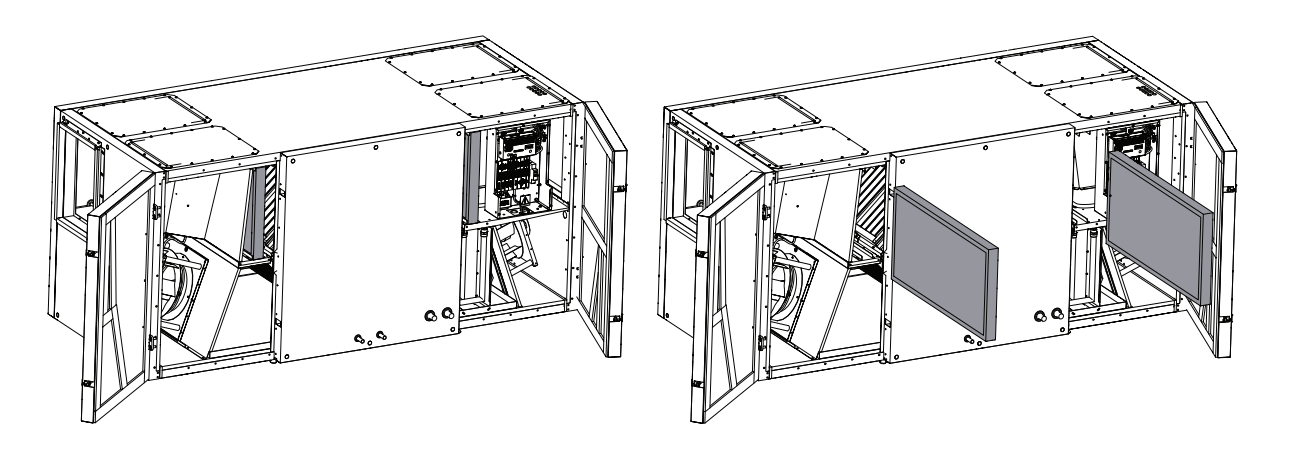

VERSO CF 2500 F

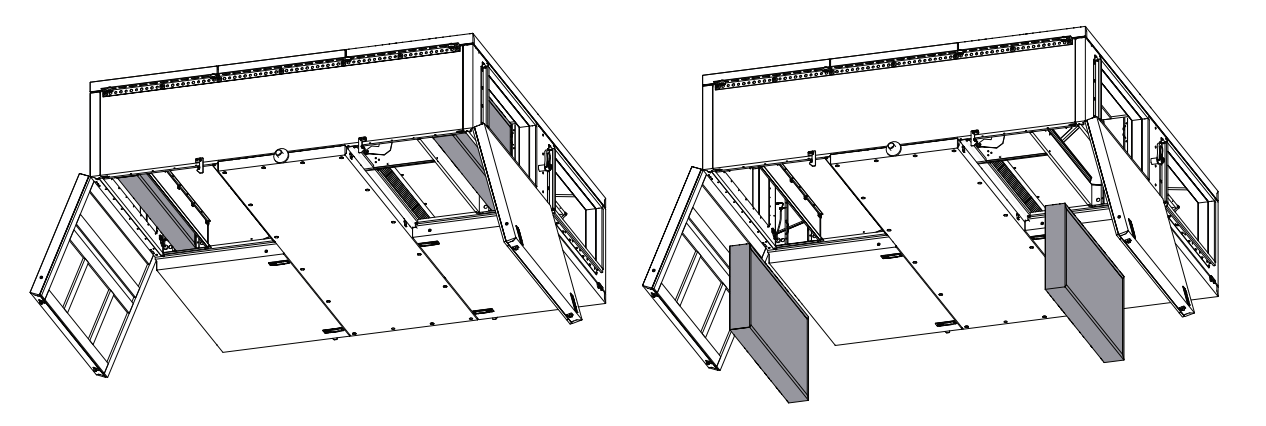

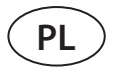

### VERSO CF 3500 U/H/V

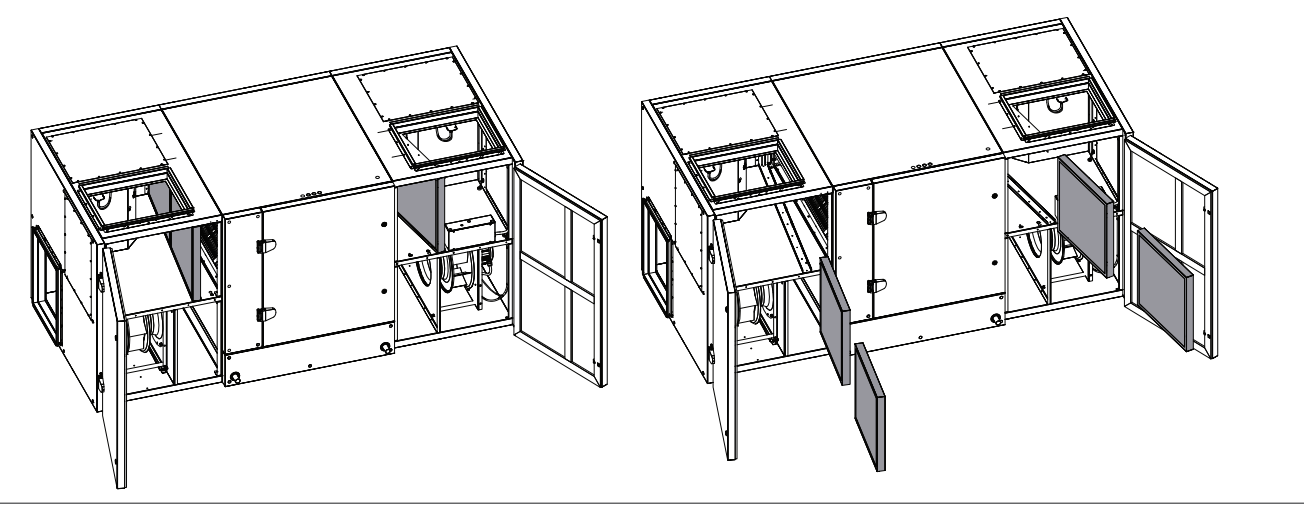

VERSO CF 5000 V

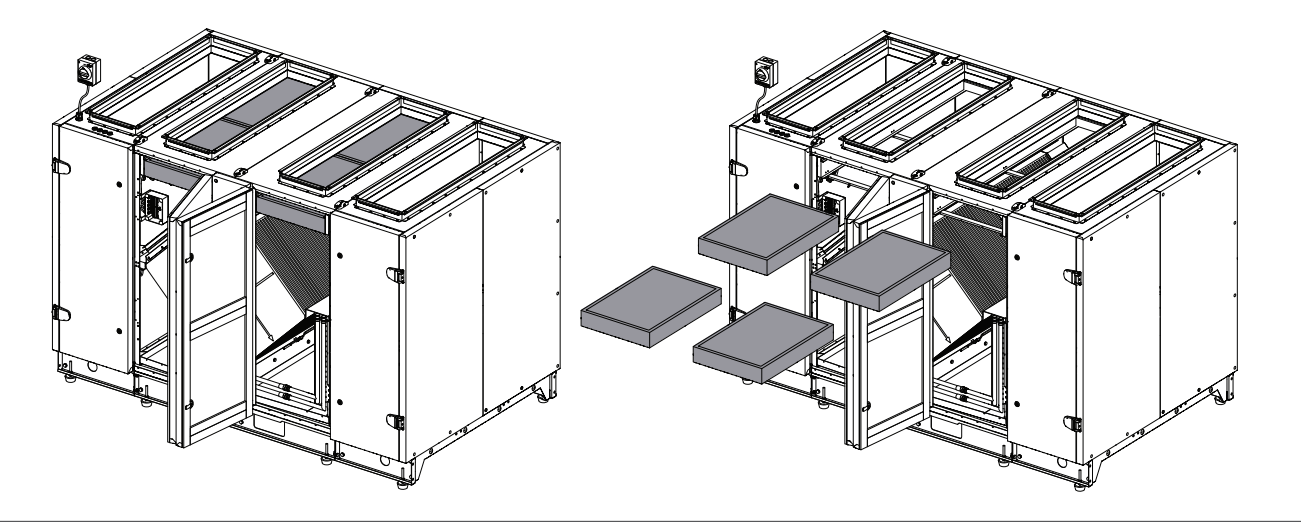

SERVICE AND SUPPORT

### PARTNERS

| LITHUANIA<br>UAB KOMFOVENT                                                                                                    | AT | J. PICHLER Gesellschaft m. b. H.                                 | www.pichlerluft.at                                               |
|----------------------------------------------------------------------------------------------------|----|------------------------------------------------------------------|------------------------------------------------------------------|
| Phone: +370 5 200 8000<br>service@komfovent.com<br>www.komfovent.com                                                                        | BE | Ventilair group<br>ACB Airconditioning                           | www.ventilairgroup.com<br>www.acbairco.be                        |
| CWEDEN                                                                                                    | CZ | REKUVENT s.r.o.                                                  | www.rekuvent.cz                                                  |
| Komfovent AB<br>Ögärdesvägen 12A<br>433 30 Partille, Sverige                                                                                | СН | WESCO AG<br>SUDCLIMATAIR SA<br>CLIMAIR GmbH                      | www.wesco.ch<br>www.sudclimatair.ch<br>www.climair.ch            |
| Phone: +46 31 487 752<br>info_se@komfovent.com<br>www.komfovent.se                                                                          | DK | Øland A/S                                                        | www.oeland.dk                                                    |
|                                                                                                    | EE | BVT Partners                                                     | www.bvtpartners.ee                                               |
| Komfovent Oy<br>Muuntotie 1 C1                                                                                                    | FR | ATIB                                                             | www.atib.fr                                                      |
| FI-01 510 Vantaa, Finland<br>Phone: +358 20 730 6190                                                                                        | HR | Microclima                                                       | www.microclima.hr                                                |
| toimisto@komfovent.com<br>www.komfovent.com                                                                                                 | HU | AIRVENT Légtechnikai Zrt.<br>Gevent Magyarország Kft.<br>Merkapt | www.airvent.hu<br>www.gevent.hu<br>www.merkapt.hu                |
| GERMANY                                                                                                    |    |                                                                  | •                                                                |
| Komfovent GmbH<br>Konrad-Zuse-Str. 2a,                                                                                                    | IR | Fantech Ventilation Ltd                                          | www.fantech.ie                                                   |
| 42551 Velbert, Deutschland<br>Phone: +49 0 2051 6051180<br>info@komfovent de                                                                | IS | Blikk & Tækniþjónustan ehf<br>Hitataekni ehf                     | www.bogt.is<br>www.hitataekni.is                                 |
| www.komfovent.de                                                                                                    | IT | Icaria srl                                                       | www.icariavmc.it                                                 |
| LATVIA<br>SIA Komfovent<br>Bukaišu iela 1, LV-1004 Riga, Latvia<br>Phone: +371 24 66 4433                                                   | NL | Ventilair group<br>DECIPOL-Vortvent<br>CLIMA DIRECT BV           | www.ventilairgroup.com<br>www.vortvent.nl<br>www.climadirect.com |
| info.lv@komfovent.com<br>www.komfovent.com                                                                                                  | NO | Ventilution AS<br>Ventistål AS<br>Thermo Control AS              | www.ventilution.no<br>www.ventistal.no<br>www.thermocontrol.no   |
| Vidzemes filiāle<br>Aleias iela 12A IV-4219 Valmiermuiža                                                                                    | PI | Ventia Sp. z.o.o.                                                | www.ventia.nl                                                    |
| Valmieras pagasts, Burtnieku novads<br>Phone: +371 29 358 145                                                                               | SE | Nordisk Ventilator AB                                            | www.nordiskventilator.se                                         |
| kristaps.zaicevs@komfovent.com<br>www.komfovent.com                                                                                         | SI | Agregat d.o.o                                                    | www.agregat.si                                                   |
| UNITED KINGDOM                                                                                                    | SK | TZB produkt, s.r.o.                                              | www.tzbprodukt.sk                                                |
| Unit C1 The Waterfront<br>Newburn Riverside<br>Newcastle upon Tyne NE15 8NZ, UK<br>Phone: +447983 299 165<br>steve.mulholland@komfovent.com | UA | TD VECON LLC                                                     | www.vecon.ua                                                     |

www.komfovent.com